# Real-time Digital Signal Processing Model: APV8516-14

Instruction Manual

1.0.1 Edition Oct. / 2020

# TECHNO AP CO., LTD.

2976–15 Mawatari, Hitachinaka-shi, Ibaraki 312–0012, Japan TEL. +81–29–350–8011 FAX. +81–29–352–9013 http://www.techno-ap.com

# Disclaimer

We thank you for your continued confidence and patronage. Thank you very much for truly about using our product.

Take no responsibility in the folling cases of using our product.

•Damage claim about equipment and connection epuipment and software damage.

•All of the damage compensation , including secondary damages.

Please use is self-responsibility.

# 🕥 DON'T

- · Please do not use in applications requiring reliability such as related to human life or accident.
- Please do not use in special environment such as high temperature, high humidity, a vibration-prone area. (The measures the product is excluded.)
- Please do not turn on the power in a state contacting the metal with the board.
- Please do not apply a voltage exceedin the rating.
- Resale is prohibited.

# • CAUTION

- Please immediately turn off the power if smoke or abnormal heat generation.
- It may not work properly in a noisy environment.
- Please be aware of the static electricity.
- The contents of specifications and related document of the product are subject to change without notice.

## Guarantee conditions

Warranty conditions are as follows:

- Warranty period Buy after one year.
- Warranty information If you have trouble in use within the warrantry period,
  - We will do the repair or replacement.
- Out of warranty as follows:
  - (1) If you use in other than the above methods of use.
  - (2) The trouble due to causes other than our product and natural disaster.
  - (3) Expendables, etc.

## Contents

| 1. | Abstr | acts                                    | .4   |
|----|-------|-----------------------------------------|------|
| 1  | . 1.  | Specification                           | 5    |
| 1  | . 2.  | System Requirements                     | 5    |
| 1  | . 3.  | Revision History                        | 5    |
| 2. | Exter | nal                                     | . 6  |
| 3. | Prepa | ration                                  | .7   |
| 3  | . 1.  | Installation of the application         | .7   |
| 3  | . 2.  | Power ON and IP Connection Confirmation | . 8  |
| 3  | . 3.  | Display                                 | 9    |
| 4. | Scree | n                                       | . 10 |
| 4  | . 1.  | Startup Screen                          | . 10 |
| 4  | . 2.  | Config Tab                              | .12  |
| 4  | . 3.  | File Tab                                | 20   |
| 4  | . 4.  | Status Tab                              | 21   |
| 4  | . 5.  | Wave Tab                                | . 22 |
| 4  | . 6.  | Spectrum Tab                            | .24  |
| 5. | File  |                                         | . 25 |
| 5  | . 1.  | Histogram Data File                     | .25  |
| 5  | . 2.  | Wave Data File                          | .27  |
| 5  | . 3.  | List Data File                          | . 28 |

## 1. Abstracts

The APV8516-14 is a waveform analysis board for scintillation detectors. Each channel (16CH) is equipped with high-speed, high resolution ADC (500MHz, 14 bit). The APV8516-14 can correspond to the high rates of more than 200 kcps per CH in the list mode with using the Gigabit Ethernet (Gb Ether) connection.

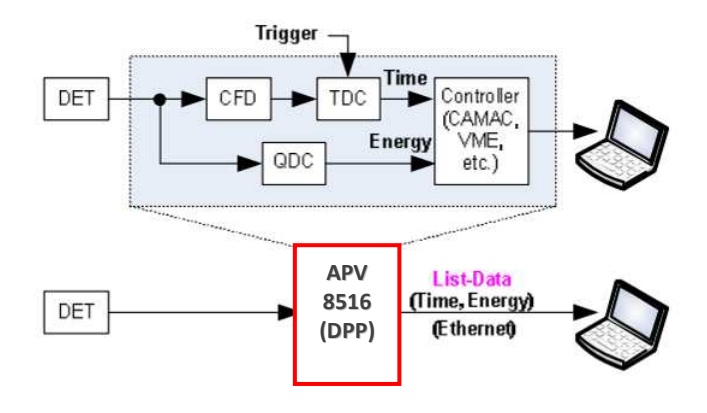

Fig. 1-0-1. DPP structure

%In this instruction manual, "List" and "Event" are equivalences.%In this instruction manual, "Histogram" and "Spectrum" are equivalences.

## 1.1. Specification

| <ol> <li>Analog Input</li> <li>Number of Channel</li> <li>Input Range</li> <li>Input Impedance</li> </ol> | : 16CH<br>: ±1V<br>: 50Ω                                                                                                 |
|----------------------------------------------------------------------------------------------------|----------------------------------------------------------------------------------------------------|
| <ul><li>(2) ADC</li><li>Sampling Frequency</li><li>Resolution</li></ul>                                   | : 500MHz<br>: 14bit                                                                                                    |
| <ul> <li>SNR</li> <li>(3) Performance</li> <li>QDC Throughput</li> <li>Time Resolution</li> </ul>         | <ul> <li>: 68.3dBFS@605MHz</li> <li>: More than 1Mcps</li> <li>: 7.8ps(LSB)</li> </ul>                                   |
| <ul><li>(4) MCA</li><li>Measurement Mode</li><li>Event Transmission Rate</li></ul>                        | : Wave Mode, Histogram Mode, List Mode<br>: Approx. 10Mbyte / sec. In case of 10Byte (80Bit) / Event, CH total is 1Mcps. |
| (5)I/F<br>• LAN I/F                                                                                       | : Ethernet TCP/IP1000Base-T (List data acquisition), UDP/IP (config data, states data sent / received)                   |
| (6)Form<br>• VME type                                                                                     | : APV8516-14(4CH)                                                                                                    |
| (7) Wattage<br>+5V : 6.0A (Max.)<br>+12V : 0.8A (Max.)<br>-12V : 0.4A (Max.)                              |                                                                                                    |

### 1. 2. System Requirements

• Microsoft Windows 7 or later

#### 1. 3. Revision History

| Dec./10/2019 | 1.0.0 | First Edition     |
|--------------|-------|-------------------|
| Oct./15/2020 | 1.0.1 | Fixed some images |

## 2. External

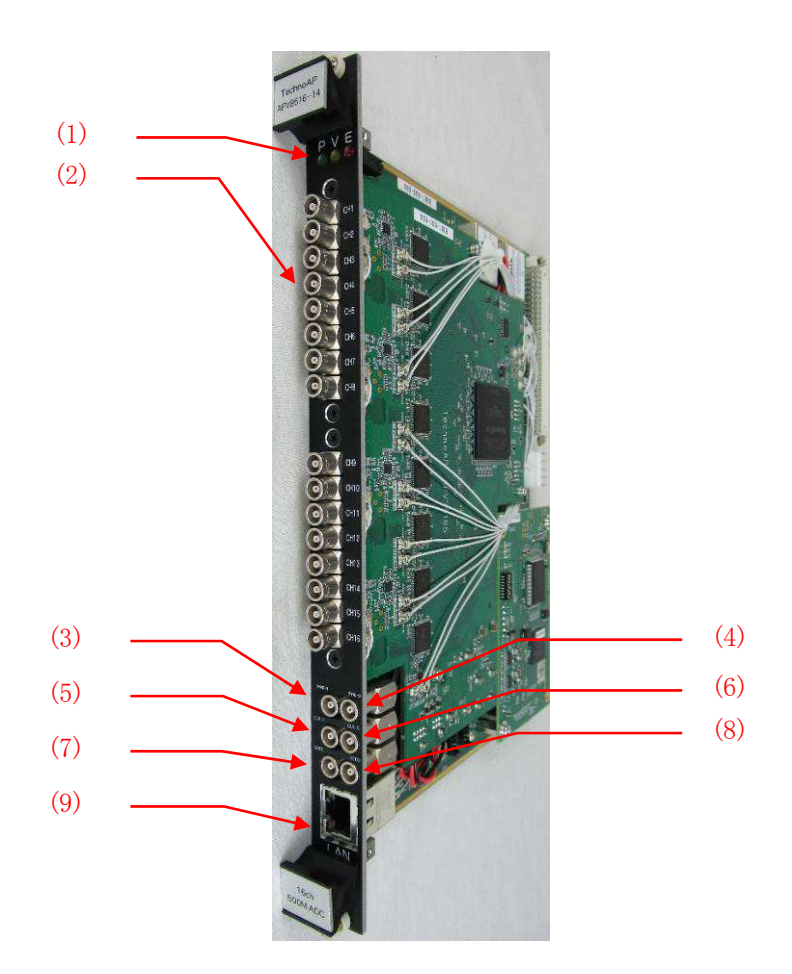

- (1) LED Turn on a power; light a red lamp.
- (2) CH1~CH16 LEMO00 series connector for signal input.
- (3) SYNC-I LEMO00 series connector for synchronization input. Connect to SYNC-O.
- (4) SYNC-O LEMO00 series connector for synchronization output. Connect to SYNC-I.
- (5) CLK-I LEMO00 series connector for external signal (TTL Signal) input. APV8516 work with
- external clock. Turn on the power after input of 25MHz of theTTL signal.
- (6) CLK-O LEMO00 series connector for external signal (TTL Signal) output. This connector outputs the 25MHz of the TTL signal.
- (7) GATE LEMO00 series connector for external signal (TTL Signal) input. This connector enters the GATE signal. You can acquire the data while input is high.
- (8) VETO LEMO00 series connector for external signal (TTL Signal) input. "This connector enters the VETO signal. To disable the date acquisition when the input is high.
- (9) LAN RJ45 connector for Ethernet.

## 3. Preparation

#### 3. 1. Installation of the application

Application is upgraded. You are able to install application after uninstalling current application.

- Recommended computer environment is below.
   Microsoft Corp. Windows 7 32Bit, recommended screen resolution is FullHD (1920×1080) or more.
- (2) Log in with administrative privileges.
- (3) Insert the installation CD to your computer. Run [Installer] folder [setup.exe].
- (4) After finished of installation, restart PC.

|                                                                                                    |                                                                                                    |                                        |                      | 0.0         |
|----------------------------------------------------------------------------------------------------|----------------------------------------------------------------------------------------------------|----------------------------------------|----------------------|-------------|
| 1 . Jodz-9- , CWO RW                                                                                                    | Ren Yor (E.) TECHNO AP +                                                                                                    | · 4 4                                  | 0 AF 1947 (1)        | TROSILO A S |
| リアイトロク (mag) (数4(Y) アール(1)<br>基礎 ・ ディスクに最き込む                                                                                                    | we dh                                                                                                    |                                        | E                    |             |
|                                                                                                    | · 2,8                                                                                                    | THEM                                   | 112                  | 412         |
| (*** コンピューター<br>値 Windows (C:)                                                                                                    | ・現在ディスクにあるファイル(3)                                                                                                    | 101010210-000                          | 2037230              |             |
|                                                                                                    | Cocument<br>Exe oppication for overwrite                                                                                                    | 2015/07/07 14:09<br>2015/07/07 14:09   | 774% 74%             |             |
| Concernent and the function                                                                                                    | Initzier                                                                                                    | 2015/07/07 14:00                       | ラクイル クォルー            |             |
| ● +++>トワーク<br>● EN300-R01E                                                                                                    |                                                                                                    |                                        |                      |             |
| W Shares                                                                                                    | -                                                                                                    |                                        |                      |             |
| Raik                                                                                                    |                                                                                                    |                                        |                      |             |
|                                                                                                    | $\downarrow$                                                                                                    |                                        |                      |             |
|                                                                                                    |                                                                                                    |                                        |                      |             |
|                                                                                                    | Front'S' (E:) TECHNO AP + Installer +                                                                                                    | • 17 B                                 | 2014年1月1日            | ş           |
| ジンパル(2) 第二(2) その(2) ジール(1)<br>原理 * ディスクに着き込む                                                                                                    | NW                                                                                                    |                                        | 1                    |             |
|                                                                                                    | * 8j#                                                                                                    | 271E#                                  | 1925                 | 44%         |
| (** コンピューター<br>名 Wadows (C:)                                                                                                    | ▲現在ディスクにあるファイル(6)                                                                                                    |                                        |                      |             |
| 1.4 AP 1 - 14 (D1)                                                                                                    | license                                                                                                    | 2015/07/07 14:09                       | ファイル フォルー・           |             |
| DVD RW P3-17 (E) TECHNO AP     Boomert                                                                                                    | supportfiles                                                                                                    | 2015/07/07 14:09                       | ファイル フォルー<br>10 ファイル | 1100        |
| Bub application for overwrite                                                                                                    | sotus.exp                                                                                                    | 2015/01/15 2:10                        | アプリケーション             | 2,364.855   |
|                                                                                                    | -                                                                                                    |                                        | -interior            | 10 60       |
| 用關決                                                                                                    |                                                                                                    |                                        |                      |             |
|                                                                                                    | $\downarrow$                                                                                                    |                                        |                      |             |
| APV8516+14L3                                                                                                    | •                                                                                                    | -                                      |                      |             |
| Destination Di                                                                                                    | rectory                                                                                                    |                                        |                      |             |
| Select the inst                                                                                                    | ilation directories.                                                                                                    |                                        |                      |             |
|                                                                                                    |                                                                                                    |                                        |                      |             |
| All software will b                                                                                                    | e installed in the following locations. To install soft                                                                                                    | ware into a                            |                      |             |
| onterenx location.                                                                                                    | www.weiuwwww.enditeect another direct                                                                                                    |                                        |                      |             |
|                                                                                                    |                                                                                                    |                                        |                      |             |
|                                                                                                    | 06161412                                                                                                    |                                        |                      |             |
| C#Techno APW                                                                                                    | oure-reL3<br>PV8516-14L3#                                                                                                    | Browse.                                |                      |             |
|                                                                                                    |                                                                                                    |                                        |                      |             |
| Directory for Nati                                                                                                    | anal Instruments products                                                                                                    |                                        |                      |             |
| C#Program File                                                                                                    | s (x86)#National Instruments¥                                                                                                    | Browse                                 |                      |             |
|                                                                                                    |                                                                                                    |                                        |                      |             |
|                                                                                                    | << Back                                                                                                    | Nesd >>                                | Gancel               |             |
|                                                                                                    |                                                                                                    |                                        |                      |             |
| UII APV8516-141 3                                                                                                    | *                                                                                                    |                                        |                      |             |
| 28 . IL 10310. Inc.                                                                                                    |                                                                                                    | ~                                      |                      |             |
| Start Installati                                                                                                    |                                                                                                    | -                                      |                      |             |
| Start Installati<br>Review the fol                                                                                                    | on<br>owing summary before continuing.                                                                                                    | -                                      |                      |             |
| Start Installati<br>Review the fol<br>Adding or Changing                                                                                                    | on<br>ony summary before continuing.                                                                                                    | -                                      |                      |             |
| Start Installati<br>Review the fol<br>Adding or Changing<br>• APV8516-14L3 Files                                                                                                    | on<br>owing summary before continuing                                                                                                    | -                                      | • ×                  |             |
| Start Installati<br>Review the fol<br>Adding or Changing<br>• APV8516-14L3 Files                                                                                                    | an<br>owing summey before continuing                                                                                                    | -                                      |                      |             |
| Start Installati<br>Review the fol<br>Adding or Changing<br>* APVID16-14L3 Files                                                                                                    | on<br>www.ing.uummay.before.continuing                                                                                                    | -                                      |                      |             |
| Start Installab<br>Review the Iol<br>Adding or Changing<br>• APVISIE-14.3 First                                                                                                    | on<br>www.gournay.before.continuing                                                                                                    | -                                      |                      |             |
| Start Installad<br>Review the fol<br>Adding or Changing<br>• APVIS16+1L3 Files                                                                                                    | on<br>ming summay before contributing                                                                                                    | -                                      |                      |             |
| Start Instability<br>Review the foll<br>Adding of Charged<br>+ APV(5)1511(2) files                                                                                                    | m<br>www.g.turmay.lefore.contruing                                                                                                    | -                                      |                      |             |
| Start Instability<br>Prevent in 64                                                                                                    | an<br>ang Damay before confineing                                                                                                    |                                        |                      |             |
| Sever therefore<br>Research for Line<br>Advertises 14, 2 Trice                                                                                                    | ni<br>ang unmay latare cortruing                                                                                                    | -                                      |                      |             |
| Sever the total<br>Review for 10<br>Address or a Despition<br>+ APV(5)1514,3176e                                                                                                    | n<br>neng tumay letter contraining<br>an metallation, CAR, the Back Joston to drange R                                                                                                    | ne installation settings               |                      |             |
| Steel touched<br>increase the later<br>* APV(5) 15 (LL) Title:                                                                                                    | n<br>Mang summp before contruing<br>in installation, Cick the Back balance to sharpe A<br>game File. ( < Back                                                                                                    | e installation settings<br>Netson      | C X                  |             |
| Sever handed<br>means the lid<br>Adding as Characteria<br>*APV[51:15 14:1786<br>Cick the Neet button in bag                                                                                                    | m<br>nerg barrey before contraining<br>in motalition. Cick the Back batton to change th<br><u>prev Fak</u> . (c (back                                                                                                    | e installation settings<br>Next >> [   | Carcel               |             |
| Sent Instable<br>Research for 10<br>Adding as Dataseting<br>- Adv/Brite 14.0 Title<br>- Claik the Neet Judion to be                                                                                                    | ni<br>aning samay later connuing<br>a malalaton. Coli fie Back batten to sharge fi<br><u>Bane Tite.</u> ( s <u>Back</u>                                                                                                    | ne installation settings.<br>Meat >> [ | X C                  |             |
| Start bandlog<br>Reserve for di<br>Address on Danasidia<br>- APV(93) 15 (L.3) Yes:<br>Cick the Neet balance to be<br>- APV(93) 15 (L.3) Yes:                                                                                                    | n<br>energ samage before contraining<br>an innellation. Cick the Back button to change fit<br><u>powe Fals</u> < <u>c</u> (Back                                                                                                    | e nutalison eetingu                    | x a                  |             |
| Steel totaldade<br>Reserve to al<br>Address of Chanceline<br>Address of Chanceline<br>Address of Chanceline<br>Click the Nant Address to Address<br>Click the Nant Address to Address<br>Click the Nant Address to Address<br>() Address to Address<br>Installation CC | n<br>na matalanan, Cick the Back batters to change at<br><u>Same Film</u> <u>&lt; Speek</u><br><u>↓</u>                                                                                                    | e Installation settings                | Cancel               |             |
| Steel handed<br>Research for id<br>Advisors - Channeline<br>Advisors - Channeline<br>CEA the Neel Automice bag<br>CEA the Neel Automice bag<br>CEA the Neel Automice bag<br>Installation CEA                                                                           | an<br>and sumary before contracting<br>in installation, Cick the Back batters to sharped<br>game Take                                                                                                    | e installation setting.                | Cancel               |             |
| Sever theorem for 10<br>Medians of Contractions<br>APV(5):15:14.3 File:<br>(2) APV(5):14.3 File:<br>(3) APV(5):14.3<br>Installation Co<br>The establish has fi                                                                                                    | na<br>neratilizes. CCA the Back batters to sharings to<br>generatilizes. CCA the Back batters to sharings to<br>generatilizes. CCA the Back batters to sharings to<br>generatilizes. CCA the Back batters to sharings to<br>generatilizes. CCA the Back batters to sharings to<br>generatilizes. CCA the Back batters to sharings to<br>generatilizes. CCA the Back batters to sharings to<br>generatilizes. CCA the Back batters to sharings to<br>generatilizes. CCA the Back batters to sharing to<br>generatilizes. CCA the Back batters to sharing to<br>generatilizes. CCA the Back batters to<br>generatilizes. CCA the Back batters to sharing t | e installation confega.                | Cancel               |             |
| Steel totaldate<br>income to all<br>Address of Characteria<br>* APV(95)15 (4.3) Titles<br>Cick the Neel Address to be<br>Cick the Neel Address to be<br>URL APV(95)16 (4.3)<br>The available to be for                                                                 | n<br>meng summay before contruing<br>in nonstations. Cick the Back buttors to drange A<br><u>gave File</u> <                                                                                                    | e installation stellings.              | Cancel               |             |
| Start banded<br>Research to id<br>Advise an Abardenia<br>Advise to Abardenia<br>Advise to Abardenia<br>Cick the Net button to be<br>Cick the Net button to be<br>Installation Cic<br>The installer has fi                                                              | m<br>and summary before contracting<br>in installation, Clock the Back batters to sharped in                                                                                                    | e installation settings.               | Carcel               |             |
| Start banded<br>Research for 10<br>Advised a Catalogue<br>Advised a Catalogue<br>Cick the Neet Softwarts to be<br>Cick the Neet Softwarts to be<br>The installer has for<br>The installer has for                                                                      | na<br>an mataliana. Cich the Back batters to sharing the<br>semantaliana. Cich the Back batters to sharing the<br>semantaliana. Cich the Semantaliana. Cich the Semantaliana. Cich the<br>semantaliana. Cich the Semantaliana. Cich the Semantaliana. Cic                                  | e installation settings                | prost                |             |
| Start bandles<br>Research to id<br>Address of Chanceline<br>+ APV(5)15 (14.3 Files<br>Cick the Neet Autom to See<br>(12) APV(5)16 (4.3 Files<br>The available has files                                                                                                | n<br>meng summay before contraining<br>in menutation. Cick the Back buttors to drange fit<br>spene File. < {Back                                                                                                    | e installation settings                | Errort               |             |
| Start bandled<br>means the life<br>MAPPEND Full J Time<br>Clark the Next Sufform to be<br>Clark the Next Sufform to be<br>Time installer has for<br>The installer has for                                                                                              | m<br>and animaly later contraining<br>in installation, Clock the Back batters to sharped<br><u>game Tike</u> (c. <u>Back</u> )<br>under the state of the state of the sta                                                                                                    | a intalaison seitinga.                 | Cancel               |             |
| Start bandler<br>Reserve for di<br>Address of Danaging<br>- APV9515 16.3 Yes:<br>Cick the Neet balance has<br>Cick the Neet balance has<br>Installations Co<br>The installer has fo                                                                                    | ni<br>an mataliana. Cich fa Back batan to shanga<br>ganerika                                                                                                    | e instaljanou settedar                 | Cancel               |             |
| Start bandles<br>Reserve to al<br>Address of Characteria<br>* APV(95) 5 (4.3) Titles<br>(2) APV(95) 6 (4.3) The<br>U(2) APV(95) 6 (4.3)<br>The available has for<br>The available has for                                                                              | n<br>eng sumay before contraining<br>an installation. Cick the Back buttors to change fit                                                                                                    | e installation settings                |                      |             |
| Start bandled<br>means the life<br>APPEND 5 Life Trees<br>Cisk the Net Suffer to Sec<br>Cisk the Net Suffer to Sec<br>Cisk the Net Suffer to Sec<br>The establishes to Sec<br>The establishes to Sec                                                                   | an installation, Club the Back balance to sharped<br>an installation, Club the Back balance to sharped<br>and a sharped and a sharped and a sharpe                                                                                                    | a installation settings                | Carcel               |             |
| Start banded<br>Research for id<br>All PDD 15 (4.3 Files<br>Cick the Neet buffor in bag<br>Cick the Neet buffor in bag<br>Installation Cic<br>The installation Cic                                                                                                    | m<br>and another contraining<br>in installation. Cold the Back battern to sharing it<br>Same Their<br>where<br>makes<br>                                                                                                    | a kutabison settinga.                  | Cancel               |             |

Uninstall is 「Start- Control panel - Add or Remove Programs.

#### 3. 2. Power ON and IP Connection Confirmation

- (1) Confirm power on the PC and Hub, and ON the VME power switch.
- (2) Please wait 30 second
- (3) Start the windows application "cmd.exe". Confirm Ethernet connection as follows.

   「ping 192.168.10.131」 and 「ping 192.168.10.132」 and 「ping 192.168.10.133」and 「ping 192.168.10.134」

```
<sup>★</sup>Case of success
                                                                                                       Robert B.
                                                                                            -
 Administrator: C:¥windows¥system32¥cmd.exe
 Microsoft Windows [Version 6.1.7601]
Copyright (c) 2009 Microsoft Corporation. All rights reserved.
  ::\Users\Note-46>ping 192.168.10.128
 Pinging 192.168.10.128 with 32 bytes of data:
 Reply from 192.168.10.128: bytes=32 time<1ms TTL=128
Reply from 192.168.10.128: bytes=32 time<1ms TTL=128
Reply from 192.168.10.128: bytes=32 time<1ms TTL=128
Reply from 192.168.10.128: bytes=32 time<1ms TTL=128
  Ping statistics for 192.168.10.128:
  Packets: Sent = 4, Received = 4, Lost = 0 (0% loss),
Approximate round trip times in milli-seconds:
       Minimum = 0ms, Maximum = 0ms, Average = 0ms
   :\Users\Note-46>
   XCase of failure €
                                                                                                       Administrator: C:¥windows¥system32¥cmd.exe
    icrosoft Windows [Version 6.1.7601]
 Copyright (c) 2009 Microsoft Corporation. All rights reserved.
   :\Users\Note-46>ping 192.168.10.128
 Pinging 192.168.10.128 with 32 bytes of data:
 Reply from 192.168.10.53: Destination host unreachable.
Reply from 192.168.10.53: Destination host unreachable.
Reply from 192.168.10.53: Destination host unreachable.
Reply from 192.168.10.53: Destination host unreachable.
 Ping statistics for 192.168.10.128:
        Packets: Sent = 4, Received = 4, Lost = 0 (0% loss),
   :\Users\Note-46>
```

(4) Start application  $\lceil APV8516-14 \rfloor$ .

\*When it fail to start application, display as follows message.

|                                               | ×                |
|-----------------------------------------------|------------------|
| config error. MOD comma<br>Error Code : -8001 | nd. LV error 56. |
| ОК                                            | 3                |

XIt will show the main cause below.

- It is insufficient insertion of LAN cable.
- PC network setting is "DHCP".
- IP address of TCP/IPv4 is not the range "192.168.10.2" to "192.168.10.255".

 $\$ Please try again following.

- $\cdot\,$  After application is closed, it will restart the VME power.
- $\cdot$  Confirm connection of "EXT clock".

#### 3. 3. Display

Recommended monitor resolution is more than FullHD(1920x1080).

## 4. Screen

#### 4.1. Startup Screen

The following opening screen is displayed when you carry out "Start"-"TechnoAP"-"APV8516-14".

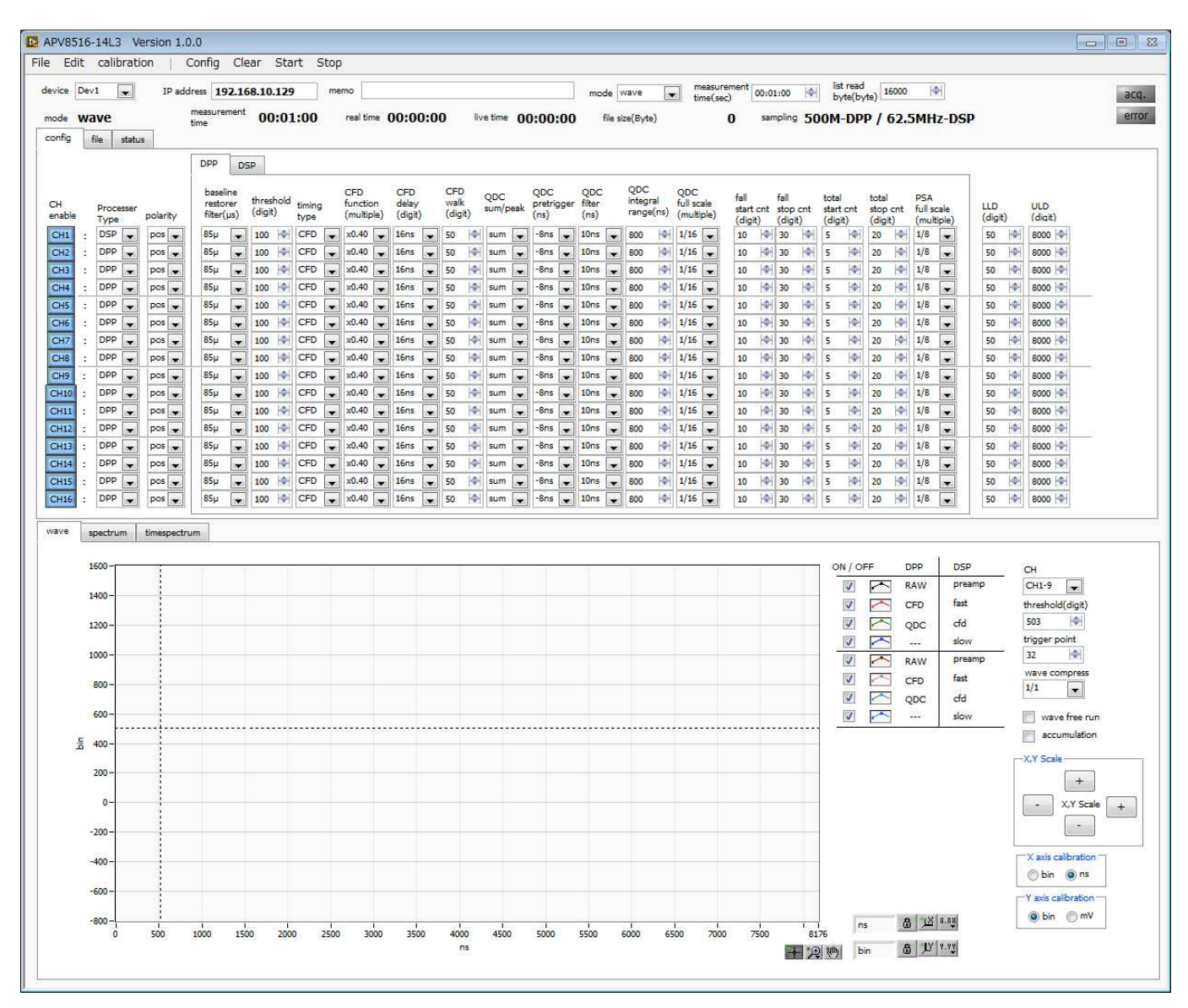

Fig. 4-1-1 DPP MCA Start screen

The following description is about Start screen.

#### •Menu

| The configuration of "File", "Edit", "Conf | ig" | , "Clear", "Start", "Stop".                                            |
|--------------------------------------------|-----|------------------------------------------------------------------------|
| "File"-"open config"                       | :   | Reading of the config file                                             |
| "File"-"save config"                       | :   | Save current setting in a config file                                  |
| "File"-"save histogram"                    | :   | Save current histogram data in a file                                  |
| "File"-"save wave"                         | :   | Save the wave data                                                     |
| "File"-"save image"                        | :   | Save the DPP MCA screen in PNG format image                            |
| "File"-"quit"                              | :   | Quit of the application                                                |
| "Edit"-"copy setting of CH1"               | :   | Setting of CH1 in the "CH" tab is reflected by setting of all other CH |
| "Edit"-"IP configuration"                  | :   | Change IP address of current display device                            |
| "Edit"-"calibration"                       | :   | Calibrate the device when wave data is errow.                          |
| "Config"                                   | :   | Send all setting to each module                                        |

|      | "Clear"        | : Initialize histogram data in each module                                 |
|------|----------------|----------------------------------------------------------------------------|
|      | "Start"        | : Send "Measurement start" to each module                                  |
|      | "Stop"         | : Send "Measurement stop" to each module                                   |
| •Tab |                |                                                                            |
|      | "config"       | : Each module setting and Setting about the measurement                    |
|      | "file"         | : Setting of waveform and save of list data                                |
|      | "state"        | : Display state of each ch.                                                |
|      | "wave"         | : Display of input waveform, When processer is DPP, Display waveform is    |
|      |                | preamp, fast, cfd, slow waveform.                                          |
|      | "spectrum"     | : Display of histogram from QDC or PEAK of list data                       |
|      | "timespectrum" | : Display a time lag spectrum of CH1 and CH2 from time information of list |
|      |                | data.                                                                      |
|      |                |                                                                            |
|      |                |                                                                            |

| •Device                              | : Choose the DPP for targeted measurement.                      |
|--------------------------------------|-----------------------------------------------------------------|
| •IP Address                          | : IP address. IP address of the selected device will be display |
| •memo                                | : You can enter notes                                           |
| •mode                                | : You can select next mode. wave mode, hist mode, list mode     |
| <ul> <li>list read byte</li> </ul>   | : When list mode, list data be saved per this parameter.        |
| •mode                                | : It display your setting mode.                                 |
| <ul> <li>measurement time</li> </ul> | : It display your setting measurement time.                     |
| •real time                           | : It display state of real time.                                |
| •live time                           | : It display state of live time.                                |
| •file Size (Byte)                    | : It is a capacity of the list mode saved current file          |
| <ul> <li>sampling</li> </ul>         | : DPP is 500MHz. DSP is 62.5MHz.                                |
| •acq. LED                            | : Blinking LED when during measure.                             |
| •error LED                           | : Blinking LED when during occurrence of an error.              |
|                                      |                                                                 |

## 4.2. Config Tab

|     |                   |          | DPP                         | DS               | P               |            |                |   |                           |            |                         |   |                      |      |               |    |                        |     |                       |     |                        |            |                                 |                  |                        |              |               |                          |            |               |           |                        |                |              |    |                |
|-----|-------------------|----------|-----------------------------|------------------|-----------------|------------|----------------|---|---------------------------|------------|-------------------------|---|----------------------|------|---------------|----|------------------------|-----|-----------------------|-----|------------------------|------------|---------------------------------|------------------|------------------------|--------------|---------------|--------------------------|------------|---------------|-----------|------------------------|----------------|--------------|----|----------------|
| ble | Processer<br>Type | polarity | baseli<br>restor<br>filter( | ne<br>rer<br>µs) | thres<br>(digit | hold<br>:) | timing<br>type | 3 | CFD<br>functio<br>(multip | on<br>ole) | CFD<br>delay<br>(digit) |   | CFD<br>walk<br>(digi | t) 5 | QDC<br>ium/pe | ak | QDC<br>pretrig<br>(ns) | ger | QDC<br>filter<br>(ns) |     | QDC<br>integr<br>range | al<br>(ns) | QDC<br>full scale<br>(multiple] | fal<br>sta<br>(d | l<br>art crit<br>igit) | fall<br>stop | o cnt<br>jit) | total<br>start<br>(digit | ont        | total<br>stop | cnt<br>:) | PSA<br>full s<br>(mult | cale<br>tiple) | LLD<br>(digi | t) | ULD<br>(digit) |
| 1   | DSP 💂             | pos 💌    | 85µ                         | -                | 100             |            | CFD            | - | x0.40                     |            | 16ns                    | * | 50                   |      | sum           | -  | -8ns                   |     | 10ns                  | -   | 800                    |            | 1/16 🗣                          | ] [10            |                        | 30           |               | 5                        | 101        | 20            |           | 1/8                    | -              | 50           | -  | 8000           |
| 2   | DPP 👻             | pos 💌    | 85µ                         |                  | 100             |            | CFD            | - | ×0.40                     |            | 16ns                    |   | 50                   |      | sum           | 1. | -8ns                   | 200 | 10ns                  | -   | 800                    | -          | 1/16 👻                          | ] 10             |                        | 30           |               | 5                        | -          | 20            | -         | 1/8                    | 0.00           | 50           |    | 8000 🔄         |
| 3   | DPP 👻             | pos 💌    | 85µ                         | -                | 100             | -          | CFD            | - | x0.40                     | -          | 16ns                    | - | 50                   |      | sum           | -  | -8ns                   | -   | 10ns                  |     | 800                    | -          | 1/16                            | 10               |                        | 30           | 1             | 5                        |            | 20            | -         | 1/8                    | -              | 50           |    | 8000           |
| 1   | DPP 👻             | pos 💌    | 85µ                         | -                | 100             |            | CFD            | - | x0.40                     | •          | 16ns                    | * | 50                   |      | sum           | -  | -8ns                   | -   | 10ns                  | •   | 800                    |            | 1/16 👻                          | ] 10             | 1                      | 30           | 14            | 5                        |            | 20            | 101       | 1/8                    | -              | 50           |    | 8000           |
|     | DPP               | pos 💌    | 85µ                         |                  | 100             | -          | CFD            |   | x0.40                     | •          | 16ns                    | • | 50                   | 1    | sum           |    | -8ns                   | •   | 10ns                  | •   | 800                    | 101        | 1/16                            | ] 10             |                        | 30           | 1             | 5                        | 0          | 20            | -         | 1/8                    |                | 50           |    | 8000           |
| 3   | DPP 👻             | pos 💌    | 85µ                         | -                | 100             | 1          | CFD            | - | x0.40                     | -          | 16ns                    | - | 50                   |      | sum           | -  | -8ns                   | -   | 10ns                  | •   | 800                    | -          | 1/16 🗣                          | ] 10             | n H                    | 30           | <b> </b> ♦    | 5                        | 1          | 20            |           | 1/8                    | -              | 50           | -  | 8000           |
| 7   | DPP 💌             | pos 💌    | 85µ                         | -                | 100             | -          | CFD            | - | x0,40                     |            | 16ns                    | * | 50                   |      | sum           | -  | -8ns                   |     | 10ns                  |     | 800                    | -          | 1/16 🗣                          | 10               |                        | 30           |               | 5                        | <b> \$</b> | 20            | -         | 1/8                    | -              | 50           |    | 8000           |
|     | DPP 👻             | pos 👻    | 85µ                         | •                | 100             |            | CFD            | • | x0.40                     | -          | 16ns                    | • | 50                   |      | sum           | •  | -8ns                   | -   | 10ns                  |     | 800                    |            | 1/16 🖵                          | 10               |                        | 30           |               | 5                        |            | 20            |           | 1/8                    |                | 50           |    | 8000           |
| 2   | DPP 👻             | pos 💌    | 85µ                         | -                | 100             |            | CFD            | - | x0.40                     |            | 16ns                    | ¥ | 50                   |      | sum           | -  | -8ns                   |     | 10ns                  | -   | 800                    |            | 1/16 💌                          | ] 10             | 1                      | 30           | 1             | 5                        |            | 20            | -         | 1/8                    |                | 50           |    | 8000           |
| 10  | DPP 👻             | pos 💌    | 85µ                         | 1.               | 100             | -          | CFD            | - | ×0.40                     |            | 16ns                    |   | 50                   |      | sum           | 1  | -8ns                   | 200 | 10ns                  | 100 | 800                    | -          | 1/16 🗨                          | ] 10             | 1                      | 30           |               | 5                        | -          | 20            | -         | 1/8                    | din a          | 50           |    | 8000 🔄         |
| 11  | DPP 👻             | pos 💌    | 85µ                         | -                | 100             | -          | CFD            | • | x0.40                     | -          | 16ns                    | - | 50                   |      | sum           | -  | -8ns                   | -   | 10ns                  |     | 800                    | -          | 1/16 👻                          | ] 10             |                        | 30           | 1             | 5                        |            | 20            | -         | 1/8                    |                | 50           |    | 8000 🔄         |
| 12  | DPP 👻             | pos 💌    | 85µ                         | -                | 100             |            | CFD            | • | x0.40                     | -          | 16ns                    | * | 50                   |      | sum           | -  | -8ns                   | -   | 10ns                  | -   | 800                    |            | 1/16 🗨                          | ] 10             | 1                      | 30           | 수             | 5                        | 0          | 20            | 141       | 1/8                    | -              | 50           |    | 8000 🗇         |
| 13  | DPP 💂             | pos 💌    | 85µ                         | •                | 100             |            | CFD            | • | ×0.40                     | •          | 16ns                    | • | 50                   |      | sum           |    | -8ns                   |     | 10ns                  |     | 800                    | -          | 1/16 🗣                          | 10               |                        | 30           |               | 5                        | <b> \$</b> | 20            |           | 1/8                    |                | 50           |    | 8000           |
| 14  | DPP 👻             | pos 💌    | 85µ                         | -                | 100             | -          | CFD            | - | x0.40                     | -          | 16ns                    | - | 50                   |      | sum           | •  | -8ns                   | -   | 10ns                  | •   | 800                    | -          | 1/16 🗣                          | 10               | × H                    | 30           | 1             | 5                        | 1          | 20            | 1         | 1/8                    |                | 50           | *  | 8000           |
| 15  | DPP 💌             | pos 💌    | 85µ                         | -                | 100             | -          | CFD            | - | ×0,40                     |            | 16ns                    | * | 50                   |      | sum           | -  | -8ns                   |     | 10ns                  |     | 800                    | -          | 1/16 🗣                          | 10               |                        | 30           |               | 5                        | 1          | 20            | -         | 1/8                    | -              | 50           |    | 8000           |
| 16  | DPP 👻             | pos 👻    | 85µ                         |                  | 100             | -          | CFD            | • | x0.40                     | -          | 16ns                    | • | 50                   |      | sum           | -  | -8ns                   | -   | 10ns                  |     | 800                    |            | 1/16 🗣                          | 10               |                        | 30           |               | 5                        | 4          | 20            |           | 1/8                    | -              | 50           |    | 8000           |

Fig. 4-2-1 Config Tab

| - common setteing                 |   |                                                                                                    |
|-----------------------------------|---|----------------------------------------------------------------------------------------------------|
| •Enable                           | : | Please enable all CH                                                                                                    |
| <ul> <li>processe type</li> </ul> | : | You can select DSP or DPP. DSP sampling rate is 62.5MHz. Main measurement purpose is                                                                         |
|                                   |   | Semiconductor detector. Energy data generate from peak of trapezoidal filter. DPP sampling rate is                                                           |
|                                   |   | 500 MHz. Main measurement purpose is direct anode signal from scintillator. Energy data generate                                                             |
|                                   |   | from integral of raw wave or filter wave                                                                                                    |
| <ul> <li>Polarity</li> </ul>      | : | This select the polarity of the input signal.                                                                                                    |
| •LLD                              | : | Set the LLD(Lower Level Discriminator). It does not get the time stamp data and energe data if                                                               |
|                                   |   | the energy data smaller than LLD. Please set LLD smaller than ULD. Range is 0 from 8191 digit.                                                               |
| •ULD                              | : | Set the ULD(Upper Level Discriminator). It does not get the time stamp data and energy data if the energy data greater than ULD. Range is 0 from 8191 digit. |
|                                   |   |                                                                                                    |

- DPP setteing

| 1.0 |   |          | 20100 | 1        | 000                      | 1                   |           | 1              |           |                |   |                   |                      |                |                      |               |                       |           |           |                  |                 |                       |             |                   |                     |                            |             |                        |           |                        |           |                               |                 |                         |                |                           |             |     |                |
|-----|---|----------|-------|----------|--------------------------|---------------------|-----------|----------------|-----------|----------------|---|-------------------|----------------------|----------------|----------------------|---------------|-----------------------|-----------|-----------|------------------|-----------------|-----------------------|-------------|-------------------|---------------------|----------------------------|-------------|------------------------|-----------|------------------------|-----------|-------------------------------|-----------------|-------------------------|----------------|---------------------------|-------------|-----|----------------|
| e   |   | Processe | er f  | polarity | base<br>resto<br>filter( | line<br>rer<br>(µs) | thi<br>(d | resho<br>igit) | old       | timing<br>type | 9 | CFI<br>fun<br>(mi | )<br>tion<br>ltiple] | Ci<br>de<br>(d | FD<br>alay<br>ligit) | C<br>vi<br>(i | :FD<br>/alk<br>digit) | QD<br>sun | C<br>√pea | QE<br>pre<br>(ns | C<br>trigg<br>) | QE<br>er filte<br>(ns | C<br>r<br>) | QD<br>inte<br>ran | C<br>gral<br>ge(ns) | QDC<br>full sca<br>(multip | ile<br>ble) | fall<br>start<br>(digi | cnt<br>t) | fall<br>stop<br>(digit | cnt<br>t) | total<br>start cnt<br>(digit) | to<br>sto<br>(d | tal<br>op cnt<br>ligit) | PS<br>fu<br>(n | A<br>I scale<br>nultiple) | LLD<br>(dig | it) | ULD<br>(digit) |
|     |   | DSP 💽    |       | pos 💌    | 85µ                      |                     | 10        | 00             | -         | CFD            | - | x0.               | 10                   | 16             | ns ,                 | • 5           | 0                     | su        | m 💽       | -8               | ns 💽            | 10                    | 5           | 800               |                     | 1/16                       | -           | 10                     | 1         | 30                     | -         | 5 🔯                           | 20              | 0  4                    | 1/             | 8 💌                       | 50          | \$  | 8000           |
|     |   | DPP      |       | pos 💌    | 85µ                      | -                   | 10        | 00             |           | CFD            | - | ) ×0.             | 10 ,                 | . 16           | ns 💽                 | - 5           | o H                   | SU        | m 💽       | -8               | 15              | 100                   | 5 🗸         | 800               | ¢                   | 1/16 [                     |             | 10                     | <b>(</b>  | 30                     |           | 5 🕴                           | 20              | 0 14                    | 1/             | 8 💌                       | 50          |     | 8000           |
| ः   | 2 | DPP      |       | pos 👻    | 85µ                      | -                   | 10        | 00             | -         | CFD            | - | ×0.               | 10                   | 16             | ns ,                 | • 5           | 0                     | SU        | m 🗖       | 8                | ns 🖣            | 10                    | s 🗸         | 800               | 1                   | 1/16                       | *           | 10                     | -         | 30                     | -         | 5 🔷                           | 20              | 0                       | 1/             | 8 👻                       | 50          | -   | 8000           |
|     |   | DPP      |       | pos 💌    | 85µ                      |                     | 10        | 00             |           | CFD            | - | ) ×0.             | 10                   | 16             | ns 🖣                 | <b>r</b> 5    | 0                     | su        | m [,      | -8               | 15              | 101                   | s 🗸         | 800               | 1                   | 1/16 [                     | •           | 10                     |           | 30                     |           | 5                             | 20              | 0 10                    | 1/             | 8 🖌                       | 50          | -   | 8000           |
|     | 8 | DPP      |       | pos 💌    | 85µ                      | -                   | 10        | 00             | •         | CFD            | - | ) ×0.             | 40 💽                 | . 16           | ns 🖣                 | • 5           | o H                   | su        | m 💽       | 8                | ns 💽            | , 10r                 | 5 🗸         | 800               | ]0                  | 1/16 [                     | -           | 10                     |           | 30                     | 1         | 5 🔯                           | 20              | 0  4                    | 1/             | 8 💌                       | 50          |     | 8000           |
| ः   | × | DPP      |       | pos 👻    | 85µ                      | -                   | 10        | 00             | 1         | CFD            | - | x0.               | 10                   | . 16           | ns ,                 | - 5           | o H                   | SU        | m         | 8                | 15              | 100                   | 5 👻         | 800               | -                   | 1/16                       | ¥           | 10                     | h수        | 30                     |           | 5                             | 20              | 0  4                    | 1/             | 8 👻                       | 50          | -   | 8000           |
|     |   | DPP      |       | pos 💌    | 85µ                      | -                   | 10        | 00             | *         | CFD            | - | x0,               | 10                   | 16             | ns 🖣                 | - 5           | 0                     | su        | m         | -8               | 15              | 10                    | 5           | 800               | -                   | 1/16 [                     | -           | 10                     | -         | 30                     | 1         | 5                             | 20              | 0 14                    | 1/             | 8 🖌                       | 50          | \$  | 8000           |
| 2   | 8 | DPP      |       | pos 💌    | 85µ                      | -                   | 10        | 00             | <b>\$</b> | CFD            | - | ] ×0.             | ŧ0 ,                 | 16             | ns                   | - 5           | 0                     | Su        | m 💽       | 8                | 15 .            | - 10r                 | 5 🔻         | 800               | - IP                | 1/16 [                     | -           | 10                     |           | 30                     |           | 5 🔯                           | 20              | 0 4                     | 1/             | 8 💌                       | 50          |     | 8000           |
| ે   |   | DPP      |       | pos 💌    | 85µ                      | -                   | 10        | 00             | 4         | CFD            | - | x0.               | 10                   | 16             | ns ,                 | - 5           | 0 14                  | su        | m         | - 8              | ns 💽            | 101                   | 5           | 800               | -                   | 1/16                       | -           | 10                     | 1         | 30                     | 4         | 5 0                           | 20              | 0  4                    | 1/             | 8 👻                       | 50          | \$  | 8000           |
| 1   |   | DPP      |       | pos 💌    | 85µ                      | -                   | 10        | 00             |           | CFD            | - | x0.               | 40 🕟                 | 16             | ns                   | - 5           | o k                   | e su      | m 🕞       | -8               | 15              | 10                    | 5 🗸         | 800               | 1                   | 1/16                       |             | 10                     |           | 30                     |           | 5                             | 20              | 0 😽                     | 1/             | 8 💌                       | 50          | 1   | 8000 🔄         |
| ः   |   | DPP      |       | pos 💌    | 85µ                      |                     | 10        | 00             |           | CFD            | - | ) x0.             | 10                   | 16             | ns 🖡                 | - 5           | 0                     | e su      | m 💽       | - 8              | ns 💽            | 10                    | s 🗸         | 800               | . 14                | 1/16                       | -           | 10                     | -         | 30                     |           | 5 🔷                           | 20              | 0 🖂                     | 1/             | 8 💌                       | 50          | -   | 8000           |
| :   |   | DPP      |       | pos 💂    | 85µ                      | *                   | 10        | 00             | -         | CFD            | - | x0.               | 10                   | . 16           | ns 🖣                 | - 5           | 0  4                  | SU        | m         | - 8              | 15              | 101                   | 5           | 800               | 10                  | 1/16 [                     | *           | 10                     | 1         | 30                     |           | 5 🔯                           | 20              | 0 14                    | 1/             | 8 👻                       | 50          |     | 8000           |
| 1   |   | DPP      |       | pos 💌    | 85µ                      |                     | 10        | 00             | 4         | CFD            | - | ) ×0.             | ŧ0 💽                 | 16             | ns ,                 | - 5           | o H                   | su        | m 💽       | -8               | ns 💽            | 10                    | 5           | 800               | ł¢                  | 1/16 [                     | •           | 10                     |           | 30                     |           | 5 0                           | 20              | 0 14                    | 1/             | 8 💌                       | 50          | 1   | 8000 😂         |
| ंद  |   | DPP      |       | pos 💌    | 85µ                      |                     | 10        | 00             | 1         | CFD            | - | ) ×0.             | 10                   | 16             | ns ,                 | - 5           | o k                   | su        | m 💽       | 8                | ns 💽            | 10                    | s 🗸         | 800               | 1                   | 1/16                       | -           | 10                     | 受         | 30                     |           | 5                             | 20              | 0 14                    | 1/             | 8 💌                       | 50          | -   | 8000           |
| :   |   | DPP      |       | pos 💌    | 85µ                      | -                   | 10        | 00             | -         | CFD            | - | x0,               | 10                   | 16             | ns 💽                 | - 5           | 0                     | ) su      | m         | -8               | ns 💽            | 10                    | 5 🗸         | 800               | -                   | 1/16 [                     | -           | 10                     | -         | 30                     |           | 5 🖗                           | 20              | 0 14                    | 1/             | 8 🖌                       | 50          | -   | 8000           |
| :   |   | DPP      |       | pos 💌    | 85µ                      | -                   | 10        | 00             | 4         | CFD            | - | x0.               | 10                   | 16             | ns ,                 | - 5           | 0 14                  | H SU      | m 🕟       | -8               | 15              | 10                    | 5           | 800               | 10                  | 1/16                       | •           | 10                     | -         | 30                     |           | 5 🔤                           | 2               | 0 4                     | 1/             | 8 🗸                       | 50          | 1   | 8000           |

•Baseline Restorer Filter : This set the time constat of the baseline restorer filter. Ext (AutoBLR off), Fast,  $4 \mu$  s,  $85 \mu$  s,  $129 \mu$  s,  $260 \mu$  s. Nomally set to  $85 \mu$  s.

Threshold

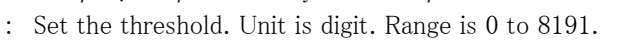

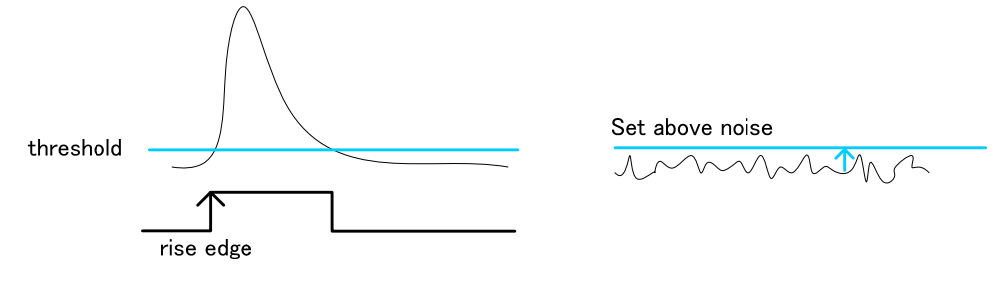

•Timing Type

: Select the wavefrom for time stamp. You can select the CFD waveform and the LED (raw) waveform.

"LET" : Leading Edge Timing

It is the timing that has been reached to trigger. Timestamp timing is different by the signal height.

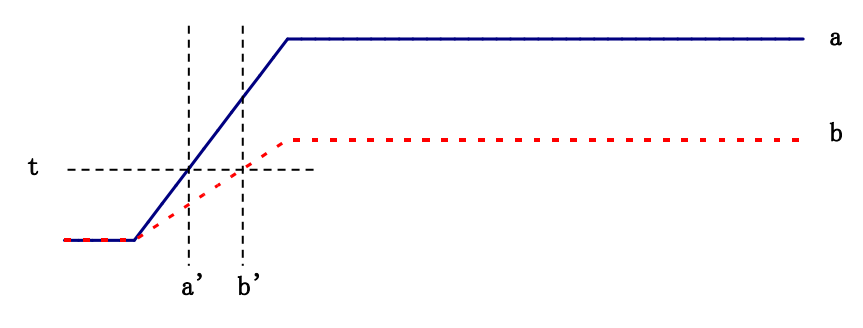

Fig. 4-2-2 How to use Leading Edge Timing

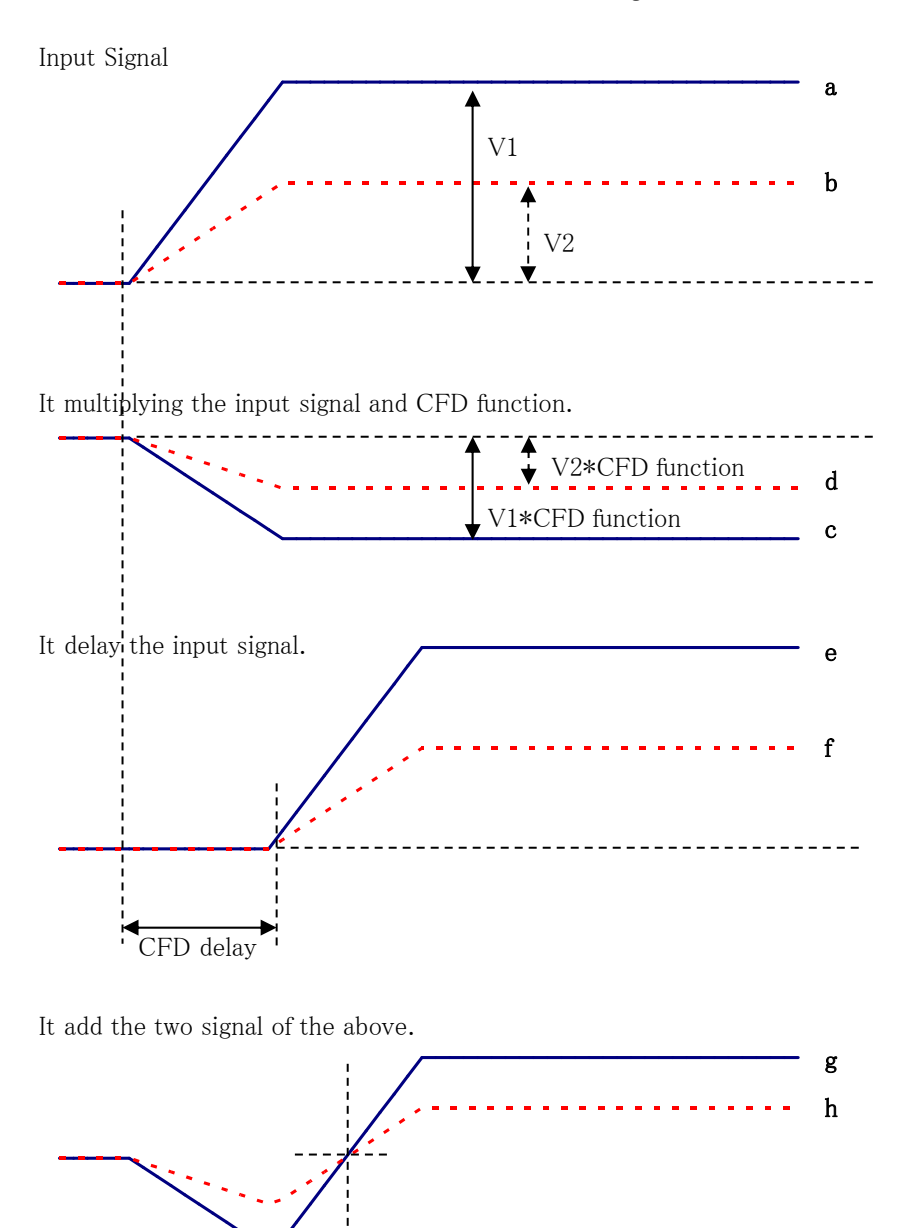

"CFD" : Constant Fraction Disicriminator Timing

Fig. 4-2-3 How to use Constant Fraction Disicriminator Timing

Timestamp timing is the same by CFD wave generation.c, d: a and b multiplying the input signal and CFD function.e, f: a and b delay the setting value.g, h: it sam the each wave.

CFD

Features of CFD wave form is the same even though different wave high.

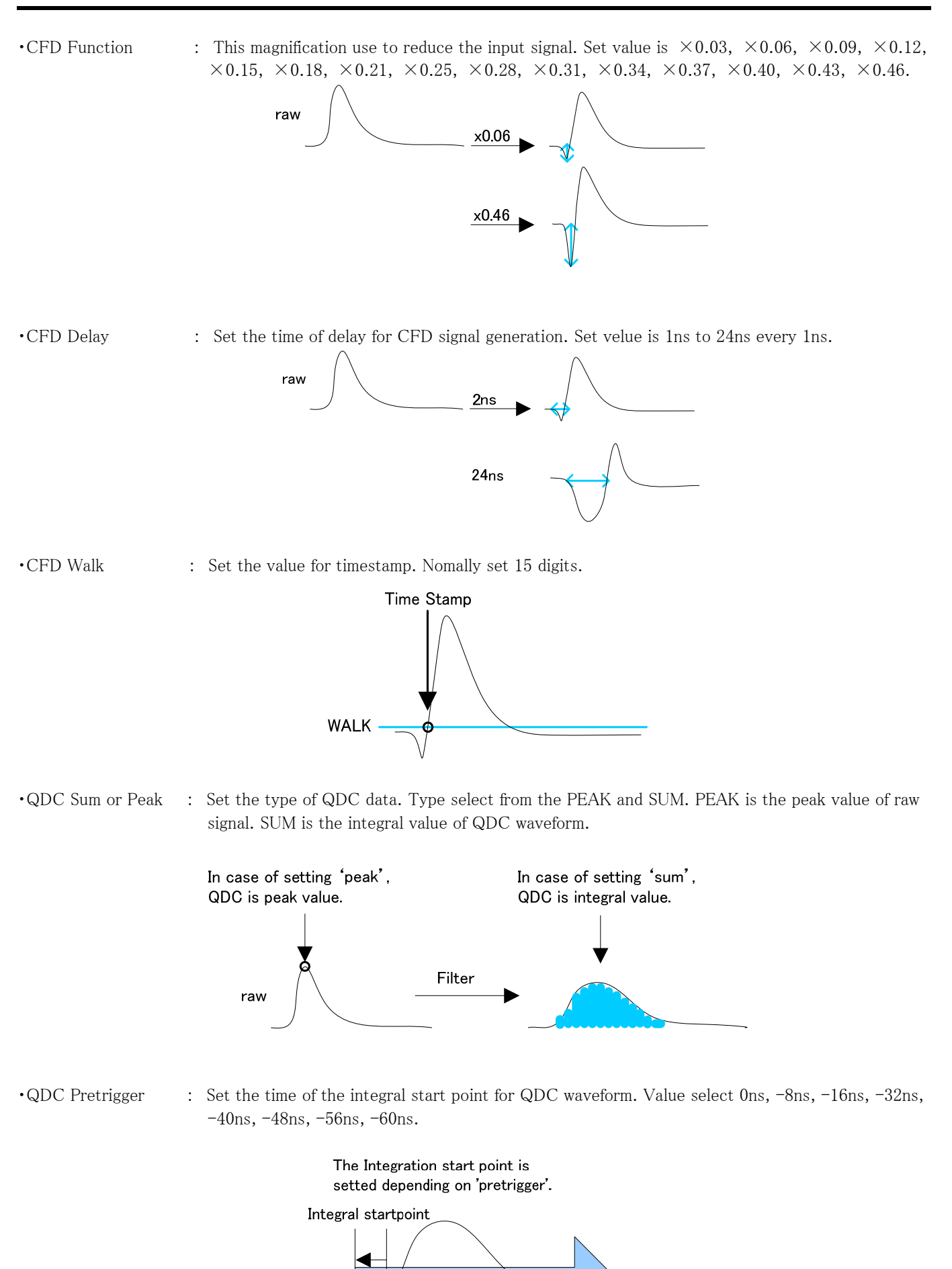

integral

-8ns 0ns

- •QDC Filter : Set the time constant of QDC waveform generation. Value select Ext, 10ns, 20ns, 50ns, 100ns, 200ns
  •QDC Integral Range : Set the integral time of QDC waveform. Range is 0ns from 32000ns. In case of Integral range 100ns In case of Integral range 200ns
  •QDC Full Scale : Set the gain of QDC integral value. Value selet 1/1, 1/2, 1/4, 1/8, 1/16, 1/32, 1/64, 1/128,
  - 1/256, 1/512. In case of caluclated is 400.  $\frac{1/1}{1/2}$  QDC = 400 QDC = 200

-8ns 0ns

•fall start cnt

: This is start position to calculate a fall integral. The point that exceeded the threshold is start point. Setting range is 1 to 16383(16383ns=16383x1ns).

•fall stop cnt

: This is stop position to calculate a fall integral. Set range of integral. Setting range is 1 to 16383(16383ns=16383x1ns). Setted value must be greater than the fall start cnt.

#### Example:

In case of Threshold=50, fall start cnt=5, fall stop cnt=25, PSA full scale=1/1, Start point is 5th point that exceeded the threshold. Integration range is 25 point from start point. And integraled value is multiplied by PSA full scale. Integration range is blue frame of below picture.

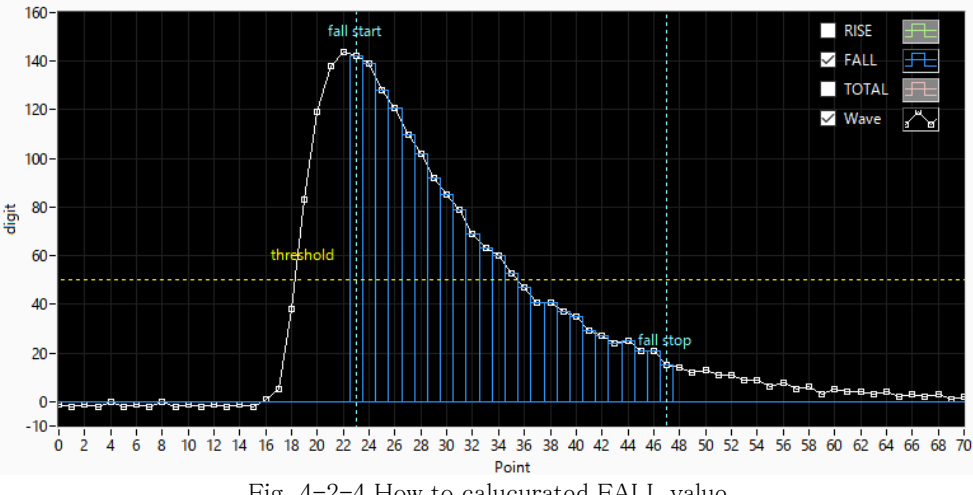

Fig. 4-2-4 How to calucurated FALL value

•total start cnt

: This is start position to calculate a total integral. Set the range in front of the threshold. Setting range is 1 to 498(498ns=498x1ns).

- •total stop cnt
- : This is stop position to calculate a total integral. Set range of integral. Setting range is 1 to 16383(16383ns=16383x1ns).

#### Example:

In case of Threshold=50, total start cnt=5, total stop cnt=50, PSA full scale=1/1, Start point is in front of 5 point that is exceed threshold. Integral range is 8 point. Integral range is red frame in below picture. And integraled value is multiplied by PSA full scale.

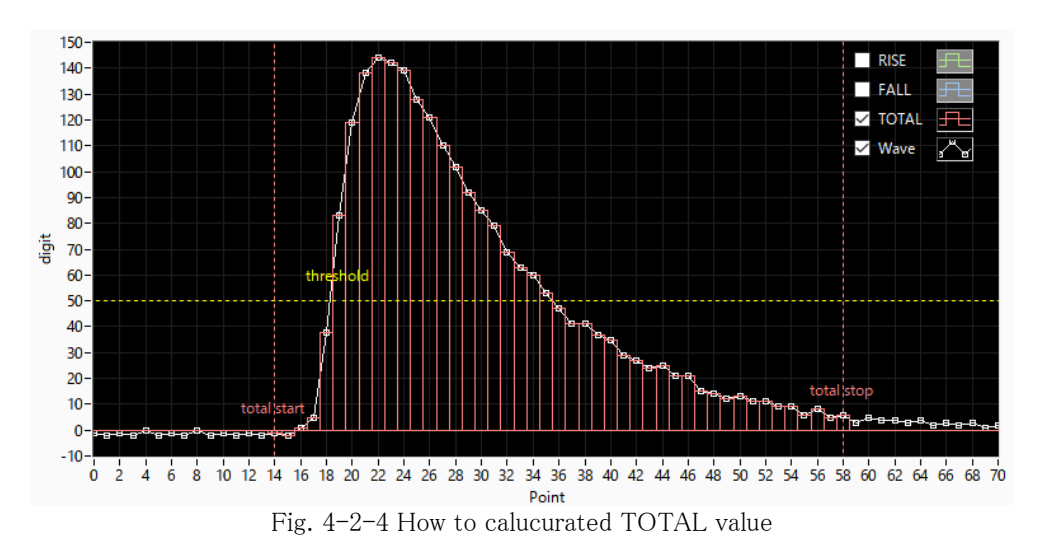

•PSA full scale

: You can select from next. 1/1, 1/2, 1/4, 1/8, 1/16, 1/32, 1/64, 1/128, 1/256, 1/512.

•Time Spectrum On/Off : Select the enable of the time spectrum. Please do not ON If you want to get only the list data. If you ON at the high rate count, the acquisition of data is slow.

## - DSP setteing

|   |                   |          | DPP         | DS | P            |                  |                              |                          |                           |                            |                        |                 |                           |                         |         |                  |                   |        |                |    |              |       |                       |   |                  |           | -62            |                    |                |
|---|-------------------|----------|-------------|----|--------------|------------------|------------------------------|--------------------------|---------------------------|----------------------------|------------------------|-----------------|---------------------------|-------------------------|---------|------------------|-------------------|--------|----------------|----|--------------|-------|-----------------------|---|------------------|-----------|----------------|--------------------|----------------|
|   | Processer<br>Type | polarity | ADC<br>gain |    | fast<br>diff | fast<br>integral | fast<br>trigger<br>threshold | slow<br>risetime<br>(ns) | slow<br>flat to<br>time(i | slow<br>p pole<br>is) zero | slow<br>trigg<br>three | er i<br>shold i | digital<br>coarse<br>gain | digital<br>fine<br>gain | ir<br>v | hibit<br>idth(us | timin<br>) select | 9<br>t | CFD<br>functio | on | CFD<br>delay | r(ns) | rise time<br>cal type |   | rise ti<br>max s | me<br>sel | LLD<br>(digit) | )                  | ULD<br>(digit) |
|   | DSP 💌             | pos 💌    | 8192        | •  | 200 💌        | 100 💌            | 20                           | 1008                     | 400                       | 4000                       | 100                    |                 | x32 💽                     | 0.5003                  | 1       | D 🔶              | CFD               | •      | 0.5            |    | 16           |       | 10 - 90%              | - | 8µs              | -         | 50             |                    | 8000 🔯         |
|   | DPP 🗨             | pos 👻    | 8192 [      | -  | 200 🖉        | 100 👻            | 20 🔤                         | 1008                     | 400                       | 4000                       | 100                    |                 | x32 🗣                     | 0.5003                  | 1       | 0  \$            | CFD               | -      | 0.5            |    | 16           |       | 10 - 90%              |   | 8µs              |           | 50             | <u> </u> <b>\$</b> | 8000 🔤         |
|   | DPP 👻             | pos 👻    | 8192        | *  | 200 👻        | 100 👻            | 20 🖂                         | 1008                     | 400                       | 4000                       | 100                    | * >             | x32 🖌                     | 0.5003                  | 1       | D 🔶              | CFD               | *      | 0.5            | -  | 16           | -     | 10 - 90%              | - | 8µs              | -         | 50             | -                  | 8000 🔷         |
| - | DPP               | pos 💌    | 8192        | •  | 200 🖌        | 100 💌            | 20                           | 1008                     | 400                       | 4000                       | 100                    |                 | x32 💽                     | 0.5003                  | 1       | 0                | CFD               | -      | 0.5            |    | 16           | -     | 10 - 90%              |   | 8µs              | -         | 50             | -                  | 8000 🔄         |
| 2 | DPP 💂             | pos 💌    | 8192        | -  | 200 🗶        | 100 💌            | 20 🔄                         | 1008                     | 400                       | 4000                       | 100                    |                 | x32 💽                     | 0.5003                  | 1       | 0 🔯              | CFD               | -      | 0.5            |    | 16           | -     | 10 - 90%              |   | 8µs              |           | 50             | $ \Phi $           | 8000 🔄         |
| ē | DPP 💂             | pos 👻    | 8192        | -  | 200 👻        | 100 👻            | 20 🔷                         | 1008                     | 400                       | 4000                       | 100                    |                 | x32 🖌                     | 0.5003                  | 1       | D 🔶              | CFD               | -      | 0.5            | -  | 16           | -     | 10 - 90%              | - | 8µs              | -         | 50             |                    | 8000 🔷         |
| - | DPP               | pos 💌    | 8192        | •  | 200 🖉        | 100 🗸            | 20 🖂                         | 1008                     | 400                       | 4000                       | 100                    | -               | x32 🖕                     | 0.5003                  | 1       | 0                | CFD               |        | 0.5            |    | 16           |       | 10 - 90%              | - | 8µs              |           | 50             | -                  | 8000 🔄         |
| 2 | DPP 💂             | pos 👻    | 8192        | -  | 200 👻        | 100 💌            | 20                           | 1008                     | 400                       | 4000                       | 100                    |                 | x32 💽                     | 0.5003                  | 1       | 0 🔶              | CFD               | -      | 0.5            | -  | 16           | -     | 10 - 90%              | - | 8µs              | -         | 50             |                    | 8000 🔷         |
|   | DPP 💂             | pos 👻    | 8192        | -  | 200 👻        | 100 👻            | 20                           | 1008                     | 400 H                     | 4000                       | 100                    |                 | x32 🖌                     | 0.5003                  | 1       | 0  0             | CFD               | •      | 0.5            | -  | 16           | -     | 10 - 90%              | - | 8µs              | -         | 50             |                    | 8000 🔷         |
| ÷ | DPP               | pos 👻    | 8192        | •  | 200 🖉        | 100 💌            | 20 🔄                         | 1008                     | 400                       | 4000                       | 100                    | -               | x32 🖌                     | 0.5003                  | 1       | 0 🔷              | CFD               | -      | 0.5            |    | 16           |       | 10 - 90%              | - | 8µs              |           | 50             | -0-                | 8000 😂         |
| a | DPP 👻             | pos 👻    | 8192        | •  | 200 👻        | 100 💌            | 20 🖂                         | 1008                     | 400                       | 4000                       | 100                    | 1               | x32 🖌                     | 0.5003                  | 1       | D 💠              | CFD               | -      | 0.5            | -  | 16           | -     | 10 - 90%              | - | 8µs              | -         | 50             | -                  | 8000 🗇         |
|   | DPP 🚽             | pos 👻    | 8192        | -  | 200 🖵        | 100 👻            | 20                           | 1008                     | 400                       | 4000                       | 100                    |                 | x32 🗸                     | 0.5003                  | 1       | 0 🔶              | CFD               | -      | 0.5            |    | 16           | -     | 10 - 90%              | - | 8µs              | -         | 50             | -                  | 8000           |
| 2 | DPP 👻             | pos 👻    | 8192        | -  | 200 🗸        | 100 👻            | 20 🔄                         | 1008                     | 400                       | 4000                       | 100                    | 1               | x32                       | 0.5003                  | 1       | 0 🔄              | CFD               |        | 0.5            |    | 16           | -     | 10 - 90%              |   | 8µs              |           | 50             | 1                  | 8000 🖂         |
| 5 | DPP               | pos 👻    | 8192        | -  | 200 💘        | 100 💌            | 20 🔿                         | 1008                     | 400                       | 4000                       | 100                    |                 | x32 🗸                     | 0.5003                  | 1       | 0 🔶              | CFD               |        | 0.5            |    | 16           |       | 10 - 90%              |   | 8µs              | -         | 50             |                    | 8000 🔷         |
| 2 | DPP               | pos 👻    | 8192        | -  | 200 🖵        | 100 🗸            | 20 😽                         | 1008                     | 400                       | 4000                       | 100                    | -               | x32 🗸                     | 0.5003                  | 1       | 0 🔯              | CFD               | -      | 0.5            | -  | 16           | -     | 10 - 90%              |   | 8µs              |           | 50             | 4                  | 8000           |
| ŝ | DPP -             | pos 👻    | 8192        | -  | 200 🖌        | 100 -            | 20                           | 1008                     | 400                       | 4000                       | 100                    | 1               | x32                       | 0.5003                  | 1       | 0 4              | CFD               | -      | 0.5            |    | 16           | -     | 10 - 90%              |   | 8µs              | -         | 50             | 1                  | 8000           |

| •ADC gain                                    | : | You can select maximum ch. 8192, 4096, 2048, 1024, 512, 256 ch.                                                                                                    |
|----------------------------------------------|---|----------------------------------------------------------------------------------------------------|
| •fast diff                                   | : | This is differential value of fast timing signal.                                                                                                    |
| •fast integral                               | : | This is integral value of fast timing signal.                                                                                                    |
| •fast trigger threshold                      | : | You can set threshold of fast timing signal. The unit is digit. Fast timing signal be generated from ADC value of preamp input signal. Timing signal be used timestamp timing of time information. |
| •slow rise time                              | : | You can set rise time of slow filter. Slow filter is trapezoidal filter. The unit is nano second.                                                                                                  |
| •slow flattop time                           | : | You can set flat top time of slow filter. The unit is nano second.                                                                                                    |
| •slow pore zero                              | : | You can set the pole zero of slow filter.                                                                                                    |
| <ul> <li>slow trigger thereshlold</li> </ul> | : | You can set threshold of slow filter signal. The unit is digit. If upper this threshold on slow filter,                                                                                            |
|                                              |   | energy value be gifted from the peak of slow filter.                                                                                                    |
| •digital coarse gain                         | : | You can select the digital gain of slow filter.                                                                                                    |
| •digital fine gain                           | : | You can select the fine gain of slow filter.                                                                                                    |
| •inhibit width                               | : | You can adjust the inhibit width of reset type Ge detector.                                                                                                    |
| •timing select                               | : | You can select the timestamp timing to CFD or LE. The detail this function sees DPP.                                                                                                    |
| •CFD function                                | : | You can select the function of CFD. The detail this function sees DPP.                                                                                                    |
| •CFD delay                                   | : | You can select the delay of CFD. The detail this function sees DPP.                                                                                                    |
| <ul> <li>rise time cal type</li> </ul>       | : | You can select the ratio of rise time measurement time.                                                                                                    |
| •rise time max sel                           | : | You can select the maximum time of rise time measurement. If you select the 8us value, the minimize value of time bin is 2ns. Another the minimize time bin is 4ns.                                |

## 4.3. File Tab

| fig file status                         |                                                            |
|-----------------------------------------|------------------------------------------------------------|
| file                                    |                                                            |
| histogram save                          | list save                                                  |
| histogram continuous save               | list file path<br>D:¥TEMP¥00_test_                         |
| histogram file path<br>C:#Users¥Rest_1_ | list file number         file name           347         🐼 |
| histogram file save time(sec)           |                                                            |
|                                         |                                                            |
|                                         |                                                            |
|                                         |                                                            |

Fig. 4-3-1 File Tab

| •Histogram Save                   | : | It will save the histogram data at the time of measurement end. It is enable when <code>「mode」</code> select <code>「hist」</code> .      |
|-----------------------------------|---|----------------------------------------------------------------------------------------------------|
| • Histogram Continuous Save       | : | It can select the enable of continues save at the set time intervals. It is enable when <code>「mode」</code> select <sup>[</sup> hist].  |
| •Histogram File Path              | : | Set the absolute path of the histogram data. You can also choose not to extension.<br>※Caution※                                         |
|                                   |   | File name format is as follow.                                                                                                    |
|                                   |   | <pre>Finistogram file path set [C:#Data#histogram.csv], [histogram file save time(sec)] set [10], date is 2010/09/01 and 12:00:00</pre> |
|                                   |   | File name format of the start is [C:¥Data¥histogram_20100901_120000.csv].                                                               |
|                                   |   | After 10 second is 「C:¥Data¥histogram_20100901_120010.csv」.                                                                             |
|                                   |   | XIt may be off by one second increments.                                                                                                |
| • Hisutogram File Save Time (sec) | : | Set the time interval of continue save of histogram data. Unit is second. Range is 3600 second from                                     |
|                                   |   | 5 second.                                                                                                    |
| •List Save                        | : | Choose whether you want to save the data. It is enable when $\lceil mode \rfloor$ select $\lceil list \rfloor$ .                        |
| •List File Number                 | : | Set the start value of the list data number. Range is 999999 from 0. It will return to 0 if it exceeds 999999.                          |

## 4.4. Status Tab

| cor         | nfig         | file status |                     |                 |                   |              |                  |                 |                  |                |                |              |              |             |       |       |
|-------------|--------------|-------------|---------------------|-----------------|-------------------|--------------|------------------|-----------------|------------------|----------------|----------------|--------------|--------------|-------------|-------|-------|
| C<br>C<br>N | H<br>H<br>D. | output      | output<br>rate(cps) | deadtime<br>(%) | ROI<br>ROI<br>No. | peak<br>(ch) | centroid<br>(ch) | peak<br>(count) | gross<br>(count) | gross<br>(cps) | net<br>(count) | net<br>(cps) | FWHM<br>(ch) | FWHM<br>(%) | FWHM  | FWTM  |
| C           | H1 :         | 0.00        | 0.00                | 0.00            | ROI1 :            | 0            | 0.00             | 0.000           | 0.000            | 0.000          | 0.000          | 0.000        | 0.0          | 0.000       | 0.000 | 0.000 |
| c           | H2 :         | 0.00        | 0.00                | 0.00            | ROI2 :            | 0            | 0.00             | 0.000           | 0.000            | 0.000          | 0.000          | 0.000        | 0.0          | 0.000       | 0.000 | 0.000 |
| C           | НЗ :         | 0.00        | 0.00                | 0.00            | ROI3 :            | 0            | 0.00             | 0.000           | 0.000            | 0.000          | 0.000          | 0.000        | 0.0          | 0.000       | 0.000 | 0.000 |
| C           | H4 :         | 0.00        | 0.00                | 0.00            | ROI4 :            | 0            | 0.00             | 0.000           | 0.000            | 0.000          | 0.000          | 0.000        | 0.0          | 0.000       | 0.000 | 0.000 |
| C           | H5 :         | 0.00        | 0.00                | 0.00            | ROI5 :            | 0            | 0.00             | 0.000           | 0.000            | 0.000          | 0.000          | 0.000        | 0.0          | 0.000       | 0.000 | 0.000 |
| C           | H6 :         | 0.00        | 0.00                | 0.00            | ROI6 :            | 0            | 0.00             | 0.000           | 0.000            | 0.000          | 0.000          | 0.000        | 0.0          | 0.000       | 0.000 | 0.000 |
| C           | H7 :         | 0.00        | 0.00                | 0.00            | RO17 :            | 0            | 0.00             | 0.000           | 0.000            | 0.000          | 0.000          | 0.000        | 0.0          | 0.000       | 0.000 | 0.000 |
| 0           | H8 :         | 0.00        | 0.00                | 0.00            | ROI8 :            | 0            | 0.00             | 0.000           | 0.000            | 0.000          | 0.000          | 0.000        | 0.0          | 0.000       | 0.000 | 0.000 |
| C           | H9 :         | 0.00        | 0.00                | 0.00            | ROI9 :            | 0            | 0.00             | 0.000           | 0.000            | 0.000          | 0.000          | 0.000        | 0.0          | 0.000       | 0.000 | 0.000 |
| 0           | H10 :        | 0.00        | 0.00                | 0.00            | ROI10             | : 0          | 0.00             | 0.000           | 0.000            | 0.000          | 0.000          | 0.000        | 0.0          | 0.000       | 0.000 | 0.000 |
| 0           | H11 :        | 0.00        | 0.00                | 0.00            | ROI11             | : 0          | 0.00             | 0.000           | 0.000            | 0.000          | 0.000          | 0.000        | 0.0          | 0.000       | 0.000 | 0.000 |
|             | H12 :        | 0.00        | 0.00                | 0.00            | ROI12             | : 0          | 0.00             | 0.000           | 0.000            | 0.000          | 0.000          | 0.000        | 0.0          | 0.000       | 0.000 | 0.000 |
|             | ны:          | 0.00        | 0.00                | 0.00            | ROI13             | : 0          | 0.00             | 0.000           | 0.000            | 0.000          | 0.000          | 0.000        | 0.0          | 0.000       | 0.000 | 0.000 |
|             | H14 :        | 0.00        | 0.00                | 0.00            | ROI14             | : 0          | 0.00             | 0.000           | 0.000            | 0.000          | 0.000          | 0.000        | 0.0          | 0.000       | 0.000 | 0.000 |
|             |              | 0.00        | 0.00                | 0.00            | ROI15             | : 0          | 0.00             | 0.000           | 0.000            | 0.000          | 0.000          | 0.000        | 0.0          | 0.000       | 0.000 | 0.000 |
| 0           | 110 :        | 0.00        | 0.00                | 0.00            | ROI16             | : 0          | 0.00             | 0.000           | 0.000            | 0.000          | 0.000          | 0.000        | 0.0          | 0.000       | 0.000 | 0.000 |

Fig. 4-3-1 Status Tab

| •output count      | : Output total count. Output event number of total.                                        |
|--------------------|--------------------------------------------------------------------------------------------|
| •output rate (cps) | : Output count rate. Number of the output events / second.                                 |
| • deadtime (%)     | : Deadtime ratio                                                                           |
| •peak (ch)         | : CH of the maximum count                                                                  |
| •centroid (ch)     | : Calculated center value (CH) by the total of all counts                                  |
| •peak (count)      | : Maximum count                                                                            |
| •gross (count)     | : The sum of the count between ROI                                                         |
| •net (count)       | : The sum of the count obtained by subtracting the background between the ROI              |
| •net (cps)         | : Count of CPS obtained by subtracting the background between the ROI                      |
| •FWHM (ch)         | : Half Width at Half Maximum (ch)                                                          |
| •FWHM (%)          | : Half Width at Half Maximum (%) .Half Width at Half Maximum / ROI Definition Energy x 100 |
| •FWHM              | : Half Width at Half Maximum                                                               |
| •FWTM              | : 1/10 width                                                                               |
|                    |                                                                                            |
|                    |                                                                                            |

## 4.5. Wave Tab

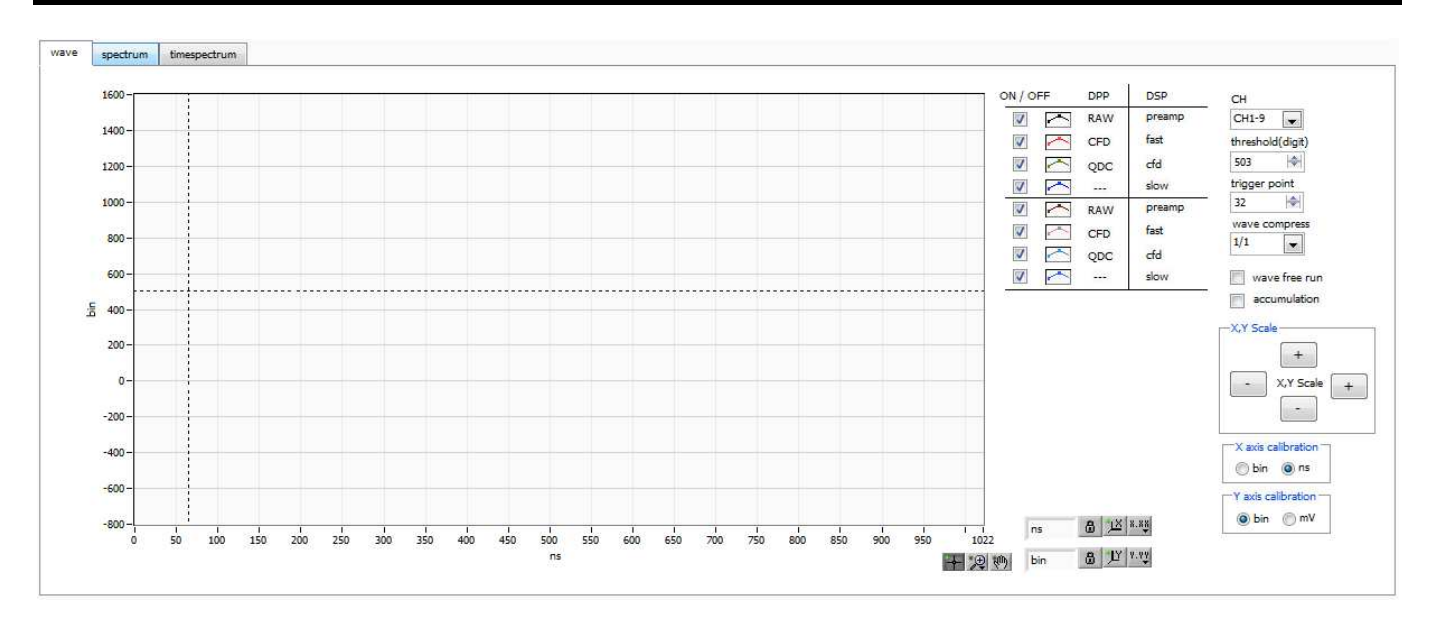

Fig. 4-4-1 wave tab

| Graph                           | : Waveform graph.It is enable when <code>「mode」</code> select <code>[wave]</code> .                                                                                                    |  |  |  |  |  |  |
|---------------------------------|----------------------------------------------------------------------------------------------------|--|--|--|--|--|--|
| •On/Off                         | : Select the ON/OFF of the wave display. APV8516 can display the 8 waveforms.                                                                                                    |  |  |  |  |  |  |
| •CH                             | : Select the CH of the waveform display.                                                                                                    |  |  |  |  |  |  |
| • Type                          | <ul> <li>Select the type of the waveform display.</li> <li> [raw] - 'raw' is the raw waveform that was BLR processing from DPP. 1point is 2ns. </li> <li> [CFD] - 'CFD' is the CFD waveform that was CFD shaping. </li> <li> [Filter] - 'Filter' is the waveform tha was the filter shaping. </li> <li> [preamp] - 'preamp' is the waveform from DSP. 1point is 16ns. </li> <li> [fast] - 'fast' is timing signal from DSP. </li> <li> [cfd] - 'cfd' is the waveform from DSP. </li> <li> [slow] - 'slow' is the filter waveform from DSP. </li> </ul> |  |  |  |  |  |  |
| •Threshold                      | : Set the threshold value of the trigger. Set is possible by moving the cursor in the graph.                                                                                                    |  |  |  |  |  |  |
| •Trigger Point                  | : Set the start point of the display waveform. Set is possible by moving the cursor in the graph.                                                                                                    |  |  |  |  |  |  |
| •wave compress                  | : You can see the compress waveform.                                                                                                    |  |  |  |  |  |  |
| •Wave Free Run                  | : 'ON' is displayed the waveform of the trigger free. 'OFF' is displayed the waveform of the triggered.                                                                                                    |  |  |  |  |  |  |
| <ul> <li>Accumlation</li> </ul> | : Select the accumulation of the waveform.                                                                                                    |  |  |  |  |  |  |
| •XY Scale                       | : Adjust 'Xscale' and 'Yscale' at the button. Extension is $+$ '. Reduction is $-$ '.                                                                                                    |  |  |  |  |  |  |
| •X Axis Calibration             | : Select the unit of 'X-axis'.                                                                                                    |  |  |  |  |  |  |
| •Y Axis Calibration             | : Select the unit of 'Y-axis'. 💥 'mV' is a reference value.                                                                                                    |  |  |  |  |  |  |
| •X Axis Range                   | Dialog will be displayed if you right-click on the graph. 「自動スケール」 is auto scale. If you want to change the minimum or maximum value, placed the mouse pointer on top of the numerical value, it can be changed by clicking or double-click                                                                                                    |  |  |  |  |  |  |
| •Y Axis Range                   | : Dialog will be displayed if you right-click on the graph. 「自動スケール」 is auto scale. If you want to change the minimum or maximum value, placed the mouse pointer on top of the numerical value, it can be changed by clicking or double-click.                                                                                                    |  |  |  |  |  |  |

zoom.

- : This is tool of the cursor moving. It can move the ROI cursor on the graph if you want to set the ROI.
- : This is zoom. It can select the zoom type as the follow.

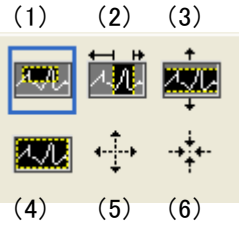

Fig. 4-4-2 zoom in or zoom out Tool

| (1)Tetragon | :It surrounds the area using the mouse. And it will be |
|-------------|--------------------------------------------------------|
| (2)X–Zoom   | :This will zoom along the X-axis.                      |
| (3)Y–Zoom   | :This will zoom along the Y-axis.                      |
| (4)Fit Zoom | :This will be auto scale.                              |
|             |                                                        |

(5)Zoom out to center a point :Click a center point of the zoom out.

(6)Zoom in to center a point : Click a center point of the zoom in.

: Pan tool. It can move the graph by this icon.

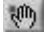

+

### 4.6. Spectrum Tab

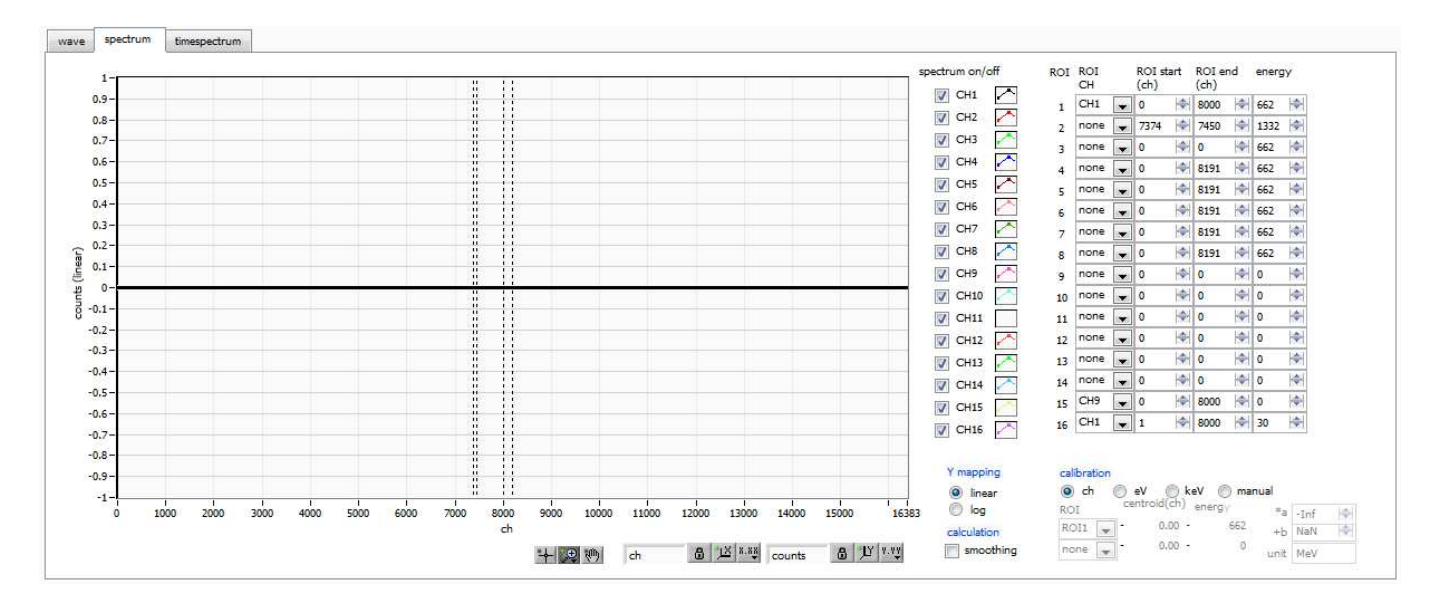

Fig. 4-5-1 Spectrum Tab

| Graph                                                 | : Energy Spectrum. It is enable when <code>「mode」</code> select <code>「hist」</code> or <code>「list」</code> . If <code>「mode」</code> is <code>「list」</code> , you need to ON of <code>「spectrum ON/OFF」</code>                                                                                                    |  |  |  |  |  |  |  |  |  |
|-------------------------------------------------------|----------------------------------------------------------------------------------------------------|--|--|--|--|--|--|--|--|--|
| Check BOX<br>ROI CH<br>ROI Start (ch)<br>ROI End (ch) | <ul> <li>It make the setting of wether or not to display the histogram of each CH in the graph.</li> <li>Set the CH of the ROI. It can set the maximum eight ROI per a CH.</li> <li>Set the start point of the ROI. Unit is ch.</li> <li>Set the end point of the ROI. Unit is ch.</li> </ul>                                                                                                    |  |  |  |  |  |  |  |  |  |
| Energy                                                | : It define the energy value of the peak ch. Example 60Co set 1173(keV) or 1332(keV). If set [ch] of [calibration], it will detect the peak between the ROI. The FWHM is calculate by the peak and the energy.                                                                                                    |  |  |  |  |  |  |  |  |  |
| Calibration                                           | <ul> <li>Select the unit of X-axis. X-axis Label will be changed by the setting.</li> <li>ch <ul> <li>Display unit is ch.</li> </ul> </li> <li>eV <ul> <li>Display unit is eV. If you set the two ROI, it run a two-point calibration. X-axis will be converted to the unit eV by the slope and intercept of the primary function y=ax+b.</li> </ul> </li> <li>keV <ul> <li>Display unit is KeV. If you set the two ROI, it run a two-point calibration. X-axis will be converted to the unit KeV by the slope and intercept of the primary function X-axis will be converted to the unit KeV by the slope and intercept of the primary function y=ax+b.</li> </ul> </li> <li>Example <ul> <li>If 5717.9ch is 1173.24keV of 60Co and 6498.7ch is 1332.5keV of 60Co, it be calculated 0.20397 of slope and 6.958297 of intercept.</li> </ul> </li> <li>manual <ul> <li>You can set manual value of the slope and the intercept.</li> </ul> </li> </ul> |  |  |  |  |  |  |  |  |  |
| Y mapping                                             | : Select the mapping of Y-axis. Y-axis Label will be changed by the setting.<br>Linear : Linear<br>Log : Log                                                                                                    |  |  |  |  |  |  |  |  |  |
| Smoothing                                             | : This is a smoothing function if the statistics are less. You can get a FWHM faster than nomal.                                                                                                    |  |  |  |  |  |  |  |  |  |
| Simple count view                                     | : Set the view CH and x-ch. Count will be displayed.                                                                                                    |  |  |  |  |  |  |  |  |  |
| Gauss fit                                             | : It runs a Gaussian fit between ROI.                                                                                                    |  |  |  |  |  |  |  |  |  |

## 5. File

## 5.1. Histogram Data File

### (1) File format

Tab-delimited text format

#### (2) File name

Arbitrary file name

#### (3) Structure

"Header" and "Calculation" and "Status" and "Data".

 $\bullet \text{Header parts}$ 

| This parts save every | C | H as follow.                 |
|-----------------------|---|------------------------------|
| Measurement Mode      | : | Measurement Mode             |
| Measurement Time      | : | Measurement Time (Unit: sec) |
| Real Time             | : | Real Time                    |
| Start Time            | : | Measurement Start Time       |
| End Time              | : | Measurement End Time         |
| ₩Be saved each CH.    |   |                              |
| POL                   | : | Polarity                     |
| TGE                   | : | Waveform display trigger CH  |
| TGC                   | : | Waveform trigger polarity    |
| RJT                   | : | Waveform getting threshold   |
| CCF                   | : | CFD Function                 |
| CDL                   | : | CFD Delay                    |
| CWK                   | : | CFD Walk                     |
| CTH                   | : | CFD Threshold                |
| FLK                   | : | Baseline Time Constant       |
| PTS                   | : | QDC Pretrigger               |
| LIG                   | : | QDC Filter Time Constant     |
| LIT                   | : | QDC Sum or Peak              |
| AFS                   | : | QDC Integral reduction       |
| CLD                   | : | QDC LLD                      |
| CUD                   | : | QDC ULD                      |
| TTY                   | : | Timing Type                  |
|                       |   |                              |

Only once is saved as follow.

| MOD  | : | Mode             |
|------|---|------------------|
| MTM  | : | Measurement Time |
| MEMO | : | Memo             |

#### •Calculation Parts

This parts save every ROI. They are the calculated value between ROI. They saved only devicd in the display.

| ROI_Ch        | : | Set CH.                                               |
|---------------|---|-------------------------------------------------------|
| ROI_Start     | : | ROI Start position CH                                 |
| ROI_End       | : | ROI End position CH                                   |
| Enegy (keV)   | : | ROI energy(keV)                                       |
| Peak (ch)     | : | Peak CH at calculated (ch)                            |
| Centroid (ch) | : | Centroid CH at calculated (ch)                        |
| Peak (count)  | : | Peak counts at calculated                             |
| Gross (count) | : | Gross sum counts at calculated.                       |
| Gross (cps)   | : | Gross cps at calculated.                              |
| Net (count)   | : | Sum counts that attracted a background.               |
| Net (cps)     | : | Csp that attracted a background.                      |
| FWHM (ch)     | : | Full width at half maximum(ch)                        |
| FWHM (%)      | : | Energy resorution of full width at half maximum(%)    |
| FWHM (keV)    | : | Energy value of Full width at half maximum(keV)       |
| FWTM (keV)    | : | Energy resorution of full width at tenth maximum(keV) |

#### •Status Parts

ℜThis parts save every CH

| : | Total Counts          |
|---|-----------------------|
| : | Throughput Counts     |
| : | Total Count Rate      |
| : | Throughput Count Rate |
| : | Dead Time Ratio       |
|   | :<br>:<br>:<br>:      |

#### •Data Parts

Histogram data of each CH. Maximamu: 8192 points

## 5. 2. Wave Data File

#### (1) File Format Tab Separated Values Type (2) File Name Arbitrarily Name (3) Structure "Header" and "Calculation" and "Status" and "Data". •Header Parts Measurement Mode : Measurement Mode Measurement Time : Measrement Time (Unit: sec) Real Time : Real Time Start Time : Measurement Start Time End Time Measurement End Time : **※**Be saved each CH. POL : Polarity TGE : Waveform display trigger CH TGC : Waveform trigger polarity RJT : Waveform getting threshold : CFD Function CCF CDL : CFD Delay CWK : CFD Walk CTH : CFD Threshold FLK : Baseline Time constant PTS : QDC Pretrigger LIG : QDC Filter Time Constat LIT : QDC Sum or Peak AFS : QDC Integral reduction : QDC LLD CLD QDC ULD CUD : : Timing Type TTY Only once is saved as follow. MOD : Mode : Measurement Time MTM MEMO : Memo •Status Parts X This parts save every CH € Outtput Count : Output Counts

#### •Data Parts

Outtput Rate

Dead Time

Waveform data of each CH.

: Output Rate

: Dead Time Ratio

## 5. 3. List Data File

#### (1) File Format

Binary File, Big Endian File

#### (2) Structure

When you select DPP. 128Bit (16Byte, 8WORD) / event

| Bit12      | 7         |        |             |           |    |        | 112 |
|------------|-----------|--------|-------------|-----------|----|--------|-----|
|            | TDC[5540] |        |             |           |    |        |     |
| 111        | 1         |        |             |           |    |        | 96  |
|            |           |        | TDC[3       | 3924]     |    |        |     |
| 95         |           |        |             |           |    |        | 80  |
| TDC[238]   |           |        |             |           |    |        |     |
| 79         |           |        | 72          | 71        | 1  |        |     |
|            | Т         | DC[70] |             | TDCFP[70] |    |        |     |
| 63         | 61        | 60     |             |           |    |        | 48  |
|            | 0         |        | Energy[120] |           |    |        |     |
| 47         | 46        |        |             |           | 36 | 35     | 32  |
| 0          |           |        | 0           |           |    | CH[30] |     |
| 31         |           |        |             |           |    |        | 16  |
| FALL[150]  |           |        |             |           |    |        |     |
| 15         |           |        |             |           |    |        | 0   |
| TOTAL[150] |           |        |             |           |    |        |     |

Fig. 5–3–1 List Data (128 Bit)

| •Bit127 to Bit72 | TDC counts. 56Bit. 1Bit = 2ns          |
|------------------|----------------------------------------|
| •Bit71 to Bit64  | TDCFP counts. 8Bit. 1Bit = 7.8125ps    |
| •Bit60 to Bit48  | Energy. 13Bit.                         |
| •Bit47           | Selected proceccer type. 0: DPP, 1:DSP |
| •Bit35 to Bit32  | CH. 4Bit.                              |
|                  | 0:CH1, 1:CH2•••15:CH16.                |
| •Bit31 to Bit16  | FALL value. 16Bit.                     |
| •Bit31 to Bit16  | TOTAL value. 16Bit.                    |
|                  |                                        |

When you select DSP. 128Bit (16Byte, 8WORD) / event

| Bit127    |         |    |           |    |       |            |    |        | 112 |
|-----------|---------|----|-----------|----|-------|------------|----|--------|-----|
| TDC[5239] |         |    |           |    |       |            |    |        |     |
| 111       | 11      |    |           |    |       |            |    | 96     |     |
|           |         |    |           | TD | C[382 | 3]         |    |        |     |
| 95        | 95      |    |           |    |       |            |    | 80     |     |
| TDC[227]  |         |    |           |    |       |            |    |        |     |
| 79        |         |    |           | 73 | 72    | 69         | 68 |        |     |
|           | TDC[60] |    |           |    | TD    | CFP[30]    |    | 64     |     |
|           |         |    |           |    |       |            |    | 0      |     |
| 63        | 61      | 60 |           |    |       |            |    |        | 48  |
| 0         |         |    |           |    | Е     | nergy[120] |    |        |     |
| 47        | 46      |    |           |    |       |            | 36 | 35     | 32  |
| 0         |         |    |           | 0  |       |            |    | CH[30] |     |
| 31        | 30      | 28 | 27        |    |       |            |    |        | 16  |
| SEL       | 0       |    | RISE[110] |    |       |            |    |        |     |
| 15        |         |    |           |    |       |            |    |        | 0   |
|           |         |    |           |    | 0     |            |    |        |     |

Fig. 5-3-1 List Data (128 Bit)

| •Bit127 to Bit72 | TDC counts. 53Bit. 1Bit = 16ns                                                    |  |  |  |
|------------------|-----------------------------------------------------------------------------------|--|--|--|
| •Bit71 to Bit64  | TDCFP counts. 4Bit. 1Bit = 1ns                                                    |  |  |  |
| •Bit60 to Bit48  | Energy. 13Bit.                                                                    |  |  |  |
| •Bit47           | Selected proceccer type. 0: DPP, 1:DSP                                            |  |  |  |
| •Bit35 to Bit32  | CH. 4Bit.                                                                         |  |  |  |
|                  | 0:CH1, 1:CH2···15:CH16.                                                           |  |  |  |
| •Bit31           | Rise Max Sel. 0: rise time max8 $\mu$ s and 1Bit = 2ns,                           |  |  |  |
|                  | 1: rise time max16 $\mu$ s 1Bit = 4ns.                                            |  |  |  |
|                  | If the rise time data is 4095, data is error.                                     |  |  |  |
|                  | In next case, error occur. When the wave data is pileup. When calculated value is |  |  |  |
|                  | overflow.                                                                         |  |  |  |
| •Bit27 to Bit16  | RISE time value. 12Bit.                                                           |  |  |  |